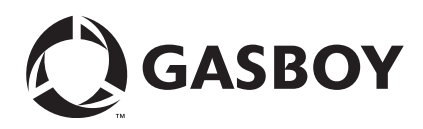

# Introduction

# Purpose

This manual provides installation and configuration information for installing an EMV<sup>®</sup> Card Reader into a Gasboy<sup>®</sup> Islander<sup>™</sup> PRIME Pedestal and configuring EMV on site.

The EMV is a retrofit kit for existing Gasboy Islander PRIME pedestals installed at customer sites. For new sites with Islander PRIME's installed with EMV, refer to the "Network Configuration" on page 8 and "Software Configuration" on page 11 sections.

# **Table of Contents**

| Торіс                                            | Page |
|--------------------------------------------------|------|
| Introduction                                     | 1    |
| Important Safety Information                     | 6    |
| Network Configuration                            | 8    |
| Software Configuration                           | 11   |
| Hardware Installation                            | 18   |
| Connecting To and Configuring EMV Readers        | 24   |
| Sites with Multiple EMV Card Readers             | 28   |
| Appendix A: PDI Paysafe Reference Document       | 29   |
| Appendix B: Pairing the Reader and PIN Pad       | 30   |
| Appendix C: Product Codes                        | 32   |
| Appendix D: EMV Troubleshooting                  | 40   |
| Appendix E: Installing BSP and SiteOmat Software | 45   |

# **Initial EMV Setup and Special Cases**

Note: Customer must have a managed network service provider (MNSP) to be PCI compliant.

- PDI/CHS (for CHS Coops) must provide a Paysafe Box or firewall services for the site.
- Only PDI can modify routing or settings in the Paysafe Firewall.
- A Terminal ID (TID) must be supplied by NBS® or CHS for CHS Coops. The EMV TID begins with the letters 'GI'. If you have TID starting with the letters 'GA', you will need to request TID(s) from NBS or CHS Coops.
- A Prime nORCU must be used to control EMV Readers. PLUS system (black box) ORCUs cannot control EMV Readers.

If the Customer wants to use an FHO server on their network that is not isolated to port 1 of the Paysafe (one computer), then the customer's IT staff should provide PDI Support PDI Help desk Contact Number: 1 800-393-3246 option 1 with the list of IPs to allow to the Islander and the FHO IP to allow for polling access. They may require other information like gateway and subnet as well.

# **Required Tools**

The following tools are required to install the EMV Retro Install:

- Phillips screwdriver
- Metric socket set

There are three different kits depending upon the customer. Ensure that you select the proper kit before proceeding with installation.

# **EMV Retrofit Kits**

| EMV Retrofit Kit Part No. | Part Name                                       |
|---------------------------|-------------------------------------------------|
| M18380K002                | Islander PRIME EMV Upgrade Kit - Generic II Key |
| M18380K003                | EMV Retrofit Kit - NBS Cenex <sup>®</sup> Key   |

# Items Included in the EMV Kit

## Figure 1: EMV Retrofit Kit Top View

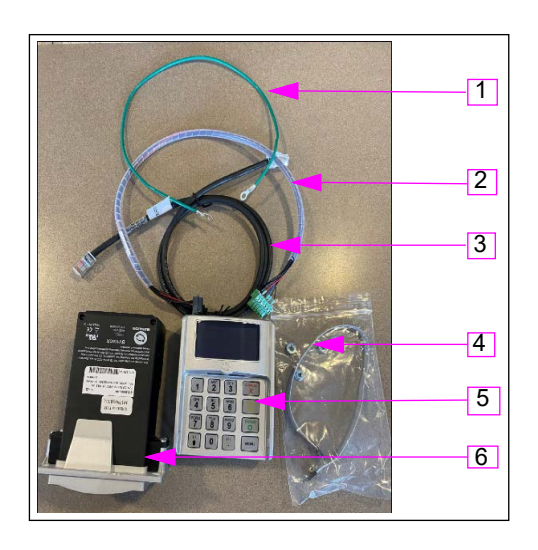

| ltem No | Item Name                                       | Description                                                                                                    |
|---------|-------------------------------------------------|----------------------------------------------------------------------------------------------------|
| 1       | Ground Cable                                    | Grounds the card reader braked. Connects to the bottom right screw on the card reader bracket and the ground lug on the door. |
| 2       | Power and serial data cable<br>for card reader  | Connects from the backplane board to the card reader.                                                                         |
| 3       | CAT5 Cable for card data transmission           | Connects to the 5-port switch and the card reader.                                                                            |
| 4       | Cable that connects the card reader and PIN Pad | Also included in the bag are the nuts to mount the PIN Pad to the Islander housing.                                           |
| 5       | PIN Pad                                         | -                                                                                                    |
| 6       | BV1000 Card Reader                              | -                                                                                                    |

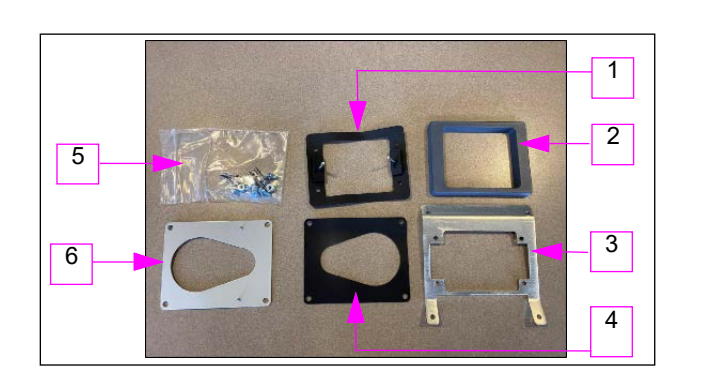

# Figure 2: Parts for EMV Kit – Seals and Plates

| Item No | Item Name                               | Description                                                                                                    |
|---------|-----------------------------------------|----------------------------------------------------------------------------------------------------|
| 1       | Tamper Gasket                           | Pins go into the tamper holes in the card reader. Outer card reader tamper pin cover holds (4) holds it in place.                                         |
| 2       | Outer card reader tamper pin cover      | Mounts on the outside with screws from the inside holding it in place.                                                                                    |
| 3       | Card reader bracket mounted inside door | Mounts with the surface against the door.                                                                                                    |
| 4       | PIN Pad Gasket                          | Mounts between the tamper plate and Islander housing.                                                                                                    |
| 5       | Mounting Hardware                       | Note: (Not pictured) Inner gasket similar to number 1 without<br>the tamper pins. Mounts between the card reader bracket (3)<br>and the Islander housing. |
| 6       | PIN Pad Tamper Plate                    | Mounts with the pins toward the back of the PIN Pad.                                                                                                    |

# Figure 3: Parts for EMV Kit – Reader and PIN Pad M17985B001

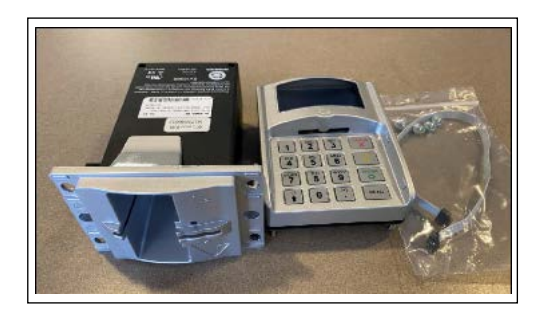

# Figure 4: Parts for EMV Kit – Reader and Key (M19786B00X)

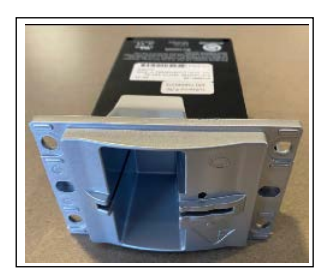

| Part Number | Description                           |
|-------------|---------------------------------------|
| M17986B002  | GlobalCom Card Reader - Generic Key   |
| M17986B003  | GlobalCom Card Reader - NBS Cenex Key |

Figure 5: Parts for EMV Kit – Ethernet Cable Q13850-03

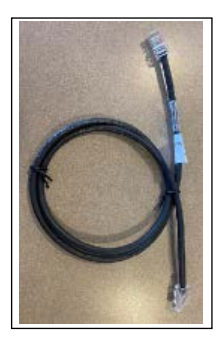

Figure 6: Parts for EMV Kit – Ground Wire M00672A014

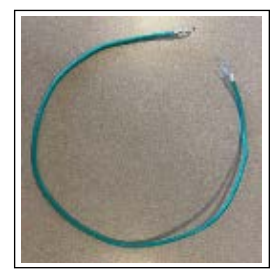

Figure 7: Parts for EMV Kit – Power Communications Cable M18164A001

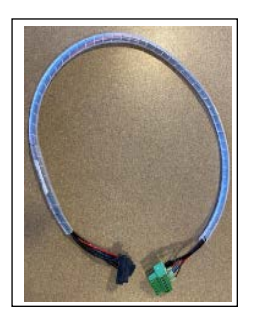

# **Related Document**

| Document<br>Number | Title                                            | GOLD℠ Library |
|--------------------|--------------------------------------------------|---------------|
| MDE-5411           | Gasboy Islander PRIME Installation Manual        | Gasboy        |
| MDE-5414           | ForeHB SiteOmat-360 Setup and Maintenance Manual | Gasboy        |

# Abbreviations and Acronyms

| Term | Description                                   |
|------|-----------------------------------------------|
| ASC  | Authorized Service Contractor                 |
| CFN  | Commercial Fueling Network                    |
| EMV  | Europay MasterCard, Visa                      |
| FHO  | Fleet/Fuel Head Office                        |
| LAN  | Local Area Network                            |
| MNSP | Managed Network Service Provider              |
| NEC® | National Electrical Code                      |
| NFPA | National Fire Protection Association          |
| OSHA | Occupational Safety and Health Administration |
| PCI  | Payment Card Industry                         |
| TID  | Terminal ID                                   |
| TLS  | Transport Layer Security                      |
| WAN  | Wide Area Network                             |

# **Important Safety Information**

Notes: 1) Save this Important Safety Information section in a readily accessible location.

> 2) Although DEF is non-flammable, Diesel is flammable. Therefore, for DEF cabinets that are attached to Diesel dispensers, follow all the notes in this section that pertain to flammable fuels.

This section introduces the hazards and safety precautions associated with installing, inspecting, maintaining or servicing this product. Before performing any task on this product, read this safety information and the applicable sections in this manual, where additional hazards and safety precautions for your task will be found. Fire, explosion, electrical shock or pressure release could occur and cause death or serious injury, if these safe service procedures are not followed.

# **Preliminary Precautions**

You are working in a potentially dangerous environment of flammable fuels, vapors, and high voltage or pressures. Only trained or authorized individuals knowledgeable in the related procedures should install, inspect, maintain or service this equipment.

# **Emergency Total Electrical Shut-Off**

The first and most important information you must know is how to stop all fuel flow to the pump/dispenser and island. Locate the switch or circuit breakers that shut off all power to all fueling equipment, dispensing devices, and Submerged Turbine Pumps (STPs).

# WARNING

The EMERGENCY STOP, ALL STOP, and PUMP STOP buttons at the cashier's station WILL NOT shut off electrical power to the pump/dispenser. This means that even if you activate these stops, fuel may continue to flow uncontrolled.

You must use the TOTAL ELECTRICAL SHUT-OFF in the case of an emergency and not the console's ALL STOP and PUMP STOP or similar keys.

# **Total Electrical Shut-Off Before Access**

Any procedure that requires access to electrical components or the electronics of the dispenser requires total electrical shut off of that unit. Understand the function and location of this switch or circuit breaker before inspecting, installing, maintaining, or servicing Gasboy equipment.

# Evacuating, Barricading and Shutting Off

Any procedure that requires access to the pump/dispenser or STPs requires the following actions:

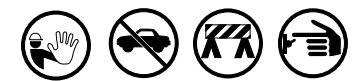

- · An evacuation of all unauthorized persons and vehicles from the work area
- · Use of safety tape, cones or barricades at the affected unit(s)
- A total electrical shut-off of the affected unit(s)

## Read the Manual

Read, understand and follow this manual and any other labels or related materials supplied with this equipment. If you do not understand a procedure, call a Gasboy Authorized Service Contractor or call the Gasboy Service Center at 1-800-444-5529. It is imperative to your safety and the safety of others to understand the procedures before beginning work.

#### Follow the Regulations

Applicable information is available in National Fire Protection Association (NFPA) 30A; Code for Motor Fuel Dispensing Facilities and Repair Garages, NFPA 70; National Electrical Code (NEC), Occupational Safety and Health Administration (OSHA) regulations and federal, state, and local codes. All these regulations must be followed. Failure to install, inspect, maintain or service this equipment in accordance with these codes, regulations and standards may lead to legal citations with penalties or affect the safe use and operation of the equipment.

## **Replacement Parts**

Use only genuine Gasboy replacement parts and retrofit kits on your pump/dispenser. Using parts other than genuine Gasboy replacement parts could create a safety hazard and violate local regulations.

# Safety Symbols and Warning Words

This section provides important information about warning symbols and boxes.

Alert Symbol

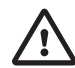

This safety alert symbol is used in this manual and on warning labels to alert you to a precaution which must be followed to prevent potential personal safety hazards. Obey safety directives that follow this symbol to avoid possible injury or death.

#### Signal Words

These signal words used in this manual and on warning labels tell you the seriousness of particular safety hazards. The precautions below must be followed to prevent death, injury or damage to the equipment:

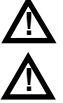

DANGER: Alerts you to a hazard or unsafe practice which will result in death or serious injury.

WARNING: Alerts you to a hazard or unsafe practice that could result in death or serious injury.

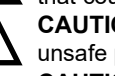

CAUTION with Alert symbol: Designates a hazard or unsafe practice which may result in minor injury. CAUTION without Alert symbol: Designates a hazard or unsafe practice which may result in property or

## equipment damage. Working With Fuels and Electrical Energy

#### Prevent Explosions and Fires

Fuels and their vapors will explode or burn, if ignited. Spilled or leaking fuels cause vapors. Even filling customer tanks will cause potentially dangerous vapors in the vicinity of the dispenser or island.

DEF is non-flammable. Therefore, explosion and fire safety warnings do not apply to DEF lines.

#### No Open Fire

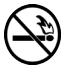

Open flames from matches, lighters, welding torches or other sources can ignite fuels and their vapors.

#### No Sparks - No Smoking

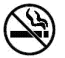

Sparks from starting vehicles, starting or using power tools, burning cigarettes, cigars or pipes can also ignite fuels and their vapors. Static electricity, including an electrostatic charge on your body, can cause a spark sufficient to ignite fuel vapors. Every time you get out of a vehicle, touch the metal of your vehicle, to discharge any electrostatic charge before you approach the dispenser island.

#### Working Alone

It is highly recommended that someone who is capable of rendering first aid be present during servicing. Familiarize yourself with Cardiopulmonary Resuscitation (CPR) methods, if you work with or around high voltages. This information is available from the American Red Cross. Always advise the station personnel about where you will be working, and caution them not to activate power while you are working on the equipment. Use the OSHA Lockout/ Tagout procedures. If you are not familiar with this requirement, refer to this information in the service manual and OSHA documentation.

#### Working With Electricity Safely

Ensure that you use safe and established practices in working with electrical devices. Poorly wired devices may cause a fire, explosion or electrical shock. Ensure that grounding connections are properly made. Take care that sealing devices and compounds are in place. Ensure that you do not pinch wires when replacing covers. Follow OSHA Lockout/Tagout requirements. Station employees and service contractors need to understand and comply with this program completely to ensure safety while the equipment is down.

#### **Hazardous Materials**

Some materials present inside electronic enclosures may present a health hazard if not handled correctly. Ensure that you clean hands after handling equipment. Do not place any equipment in the mouth

#### 

In the event of inclement weather, including snow, ice, or flooding that makes driving conditions dangerous, please avoid servicing units. Always use available door stops to secure upper doors against unwanted/unexpected movement, especially during high winds. If necessary, reschedule service to avoid damage to the equipment. Weather may change unexpectedly; be aware of local weather conditions. During service, if conditions develop making service unsafe, close the unit(s) and proceed to a safe location.

# 

The pump/dispenser contains a chemical known to the State of California to cause cancer.

#### WARNING

The pump/dispenser contains a chemical known to the State of California to cause birth defects or other reproductive harm.

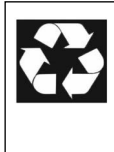

Gilbarco Veeder-Root encourages the recycling of our products. Some products contain electronics, batteries, or other materials that may require special management practices depending on your location. Please refer to your local, state, or country regulations

for these requirements.

#### In an Emergency

#### Inform Emergency Personnel

Compile the following information and inform emergency personnel:

- Location of accident (for example, address, front/back of building, and so on)
- Nature of accident (for example, possible heart attack, run over by car, burns, and so on)
- Age of victim (for example, baby, teenager, middle-age, elderly)
- Whether or not victim has received first aid (for example, stopped bleeding by pressure, and so on)
- Whether or not a victim has vomited (for example, if swallowed or inhaled something, and so on)

## 

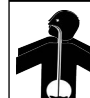

Gasoline/DEF ingested may cause unconsciousness and burns to internal organs. Do not induce vomiting. Keep airway open.

Oxygen may be needed at scene. Seek medical advice immediately.

#### MARNING

DEF generates ammonia gas at higher temperatures. When opening enclosed panels, allow the unit to air out to avoid breathing vapors. If respiratory difficulties develop, move victim away from source of exposure and into fresh air. If symptoms persist, seek medical attention.

#### M WARNING

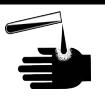

Gasoline inhaled may cause unconsciousness and

burns to lips, mouth and lungs. Keep airway open.

Seek medical advice immediately.

#### 

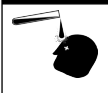

Gasoline/DEF spilled in eyes may cause burns to eye tissue

Irrigate eyes with water for approximately 15 minutes.Seek medical advice immediately.

#### WARNING

Gasoline/D Wash area

- Gasoline/DEF spilled on skin may cause burns. Wash area thoroughly with clear water.
- Seek medical advice immediately.

# \Lambda WARNING

DEF is mildly corrosive. Avoid contact with eyes, skin, and clothing. Ensure that eyewash stations and safety showers are close to the work location. Seek medical advice/recommended treatment if DEF spills into eyes.

**IMPORTANT**: Oxygen may be needed at scene if gasoline has been ingested or inhaled. Seek medical advice immediately. **Lockout/Tagout** 

Lockout/Tagout covers servicing and maintenance of machines and equipment in which the unexpected energization or startup of the machine(s) or equipment or release of stored energy could cause injury to employees or personnel. Lockout/Tagout applies to all mechanical, hydraulic, chemical, or other energy, but does not cover electrical hazards. Subpart S of 29 CFR Part 1910 - Electrical Hazards, 29 CFR Part 1910.333 contains specific Lockout/Tagout provision for electrical hazards.

# **Network Configuration**

# Installing the Paysafe

Plug the Paysafe to power and connect the proper Ethernet cables to the Paysafe in the proper ports.

Refer to *PDI Paysafe Network Documentation*, if your model is different from the one shown in Figure 8.

# FHO/EKOS if connecting directly to server Gasboy Islander/CFN Customer Network/Internet supplied to the Paysafe Gasboy Islander/CFN Gasboy Islander/CFN Gustomer Network/Internet supplied to the Paysafe Gasboy Islander/CFN Gasboy Islander/CFN Gustomer Network/Internet supplied to the Paysafe Gasboy Islander/CFN Gustomer Network/Internet supplied to the Paysafe Gasboy Islander/CFN Gustomer Network/Internet supplied to the Paysafe Gasboy Islander/CFN Gustomer Network/Internet supplied to the Paysafe Gasboy Islander/CFN Gustomer Network/Internet supplied to the Paysafe Gasboy Islander/CFN Gustomer Network/Internet supplied to the Paysafe Gasboy Islander/CFN Gustomer Network/Internet supplied to the Paysafe Gasboy Islander/CFN Gustomer Network/Internet supplied to the Paysafe Gasboy Islander/CFN Gustomer Network/Internet supplied to the Paysafe Gasboy Islander/CFN Gustomer Network/Internet supplied to the Paysafe Gasboy Islander/CFN Gustomer Network/Internet supplied to the Paysafe Gasboy Islander/CFN Gustomer Network/Internet supplied to the Paysafe Power Plug and Power Switch Gustomer Network/Internet supplied to the Paysafe

# Figure 8: Paysafe Router

# Figure 9: Paysafe Router Icons

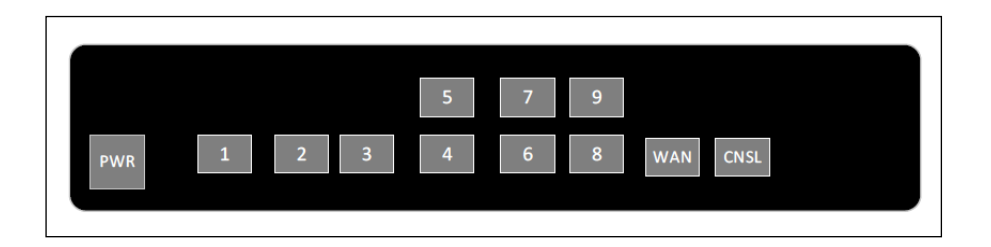

| Port 1                                    | Port 2 | Port 3                                    | Port 4 | Port 5 | Port 6 | Port 7 | Port 8 | WAN                                    | Console |
|-------------------------------------------|--------|-------------------------------------------|--------|--------|--------|--------|--------|----------------------------------------|---------|
| FHO: To<br>FHO Server<br>EKOS: To<br>EKOS | Open   | Gasboy<br>Prime CFN<br>LAN2/<br>10.5.63.2 | Open   | Open   | Open   | Open   | Open   | To<br>customer's<br>internet<br>router | Open    |

# **Different EMV Network Configurations**

There are four primary configurations for installing EMV.

# **EMV Network Configurations:**

| EMV Configurations                      | Network Diagram      | Notes                                                                                                    |
|-----------------------------------------|----------------------|----------------------------------------------------------------------------------------------------|
| FHO - On-Site server                    | Figure 10            | Must use DHCP to connect.                                                                                            |
| FHO - Remote Server                     | Figure 11 on page 10 | Must have customer provide Allow/Deny rules for PDI.                                                                 |
| EKOS with customer<br>supplied firewall | Figure 12 on page 10 | Must provide All/Deny rules for PDI. If customer has its own firewall, then ensure discussion prior to installation. |

For each installation, will need to install a Paysafe router or PDI-provided network solution. You must connect each item with Ethernet to a specific Ethernet port on the Paysafe router.

# FHO – On-Site server

Using this configuration, the Islander is plugged into the Paysafe on port 3, Internet is supplied to the Paysafe on the WAN Port, and the FHO PC/server is connected directly to the Paysafe on port 1. In this instance, the FHO is set to DHCP, it gets an IP from the Paysafe, and this is the only machine that can access the FHO and the Islander. No other network computers can access the site or FHO.

# Figure 10: With FHO On-Site

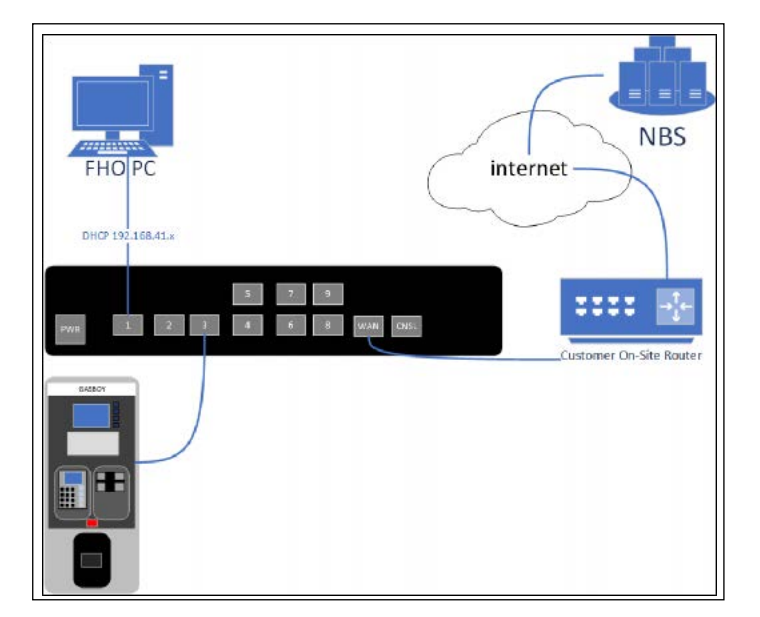

# FHO – Remote Server

This configuration requires that the Customer IT staff and PDI Set Up for the Paysafe to work with the customer network in advance. This must be done in advance of installation and requires some planning and a conference call, along with written documentation provided to PDI. This allows the FHO server to remain on the customer network, allowing anyone on the network to access FHO. Those who need to access the station should be limited (not the whole network) and their PCs need to have a static IP set.

The following is the information submitted to PDI:

- IP of the FHO Server
- IP of each PC that will need to connect to the station

# Figure 11: With FHO Remote

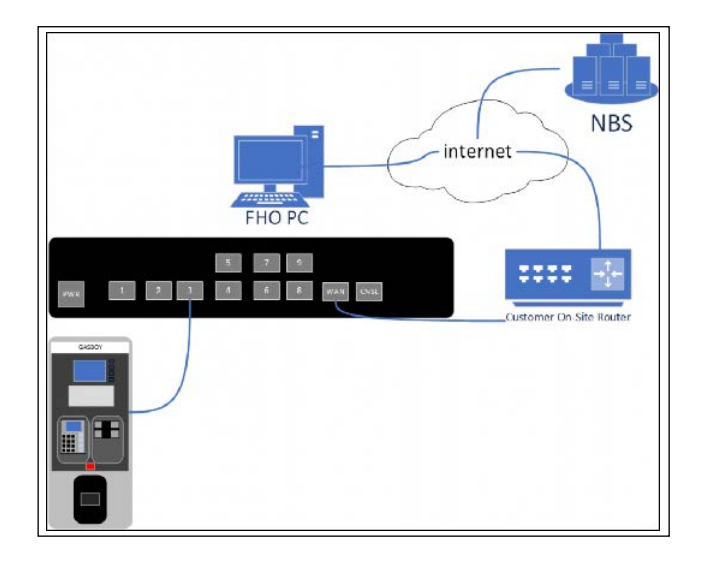

# **Customer Supplied Firewall with EKOS**

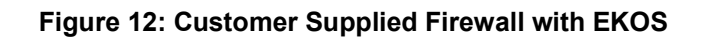

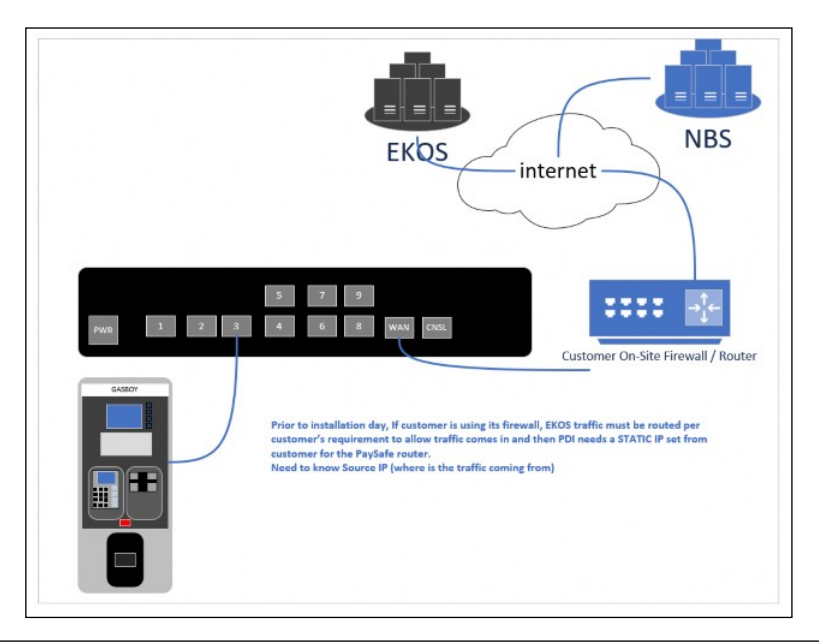

# **Software Configuration**

After connecting laptop to powered up pedestal, use the Internet Browser to connect to the following IP addresses when requested during Set Up.

| Destination                       | IP Address                | Used For                                                                                                    |
|-----------------------------------|---------------------------|----------------------------------------------------------------------------------------------------|
| SiteOmat application              | 192.168.1.104             | Configure Card Reader, IP addresses, and ports<br>configuration.                                                                                                    |
| SiteOmat Adminstrative<br>Console | 192.168.1.104:8090        | System security (TLS), Network settings for LANs, Gateway, DNS, Set Date, Time, and Time Zone.                                                                                               |
| OrPAY 1000 Hardware<br>Group 1    | 192.168.1.211             | Set Up and configuring EMV for first pedestal with specific port by hardware device type*; additional pedestals must use a different IP address.                                             |
| OrPAY 1000 Hardware<br>Group 2    | 192.168.1.212             | Set Up and configuring EMV for second pedestal with<br>specific port by hardware device type; additional EMV<br>Hardware Groups should use IP addresses 192.168.1.213<br>192.168.1.214, etc. |
| Commverter Board                  | 192.168.1.111             | Set Up of site and pump configuration; not required for EMV configuration.                                                                                                    |
| Note: *Refer to "Hardware         | e Device and its associat | ed Port" on page 12 for specific hardware and port                                                                                                    |

**Important IP Addresses for Set Up** 

- Note: If you are not adding an EMV Card Reader to an existing Islander Prime Site, run the Setup Wizard according to the procedure defined in the Technician Course Guide or MDE-5414 ForeHB SiteOmat Setup and Maintenance Manual, or import a configuration from an existing Islander PLUS or PRIME setup. This provides the number of Orpays and printers that are defined for the site. If you have an existing Islander Prime, you should only have to add the BV1000 readers, as shown in the steps below.
- 1 Upgrade or validate that the latest software is installed. Latest software can be found at <u>ftp.gilbarco.com</u>., including SiteOmat, Service Pack, OrPAY 1000, and Gasboy GlobalCom Support Application.
- **2** Confirm that the software applications are the correct versions for EMV (see Figure 1 on page 12).

# **Minimum Software Versions**

| Prime Software                              | Minimum<br>Version for EMV | Notes                                                                                                    |
|---------------------------------------------|----------------------------|----------------------------------------------------------------------------------------------------|
| BSP                                         | SP21                       | If BSP is running SP15 or earlier version, upgrade to SP16, then<br>upgrade to the latest BSP version. SP16 is located at<br><u>ftp.gilbarco.com</u> |
| SiteOmat application<br>(Customer-specific) | Varies                     | Check here for any customer with specific software prior to installing Base SiteOMat application                                                     |
| SiteOmat application<br>(Base)              | V7.2.23.3                  | For all non-specific customer implementations                                                                                                    |
| OrPAY Bootloader                            | 01.03.05                   | -                                                                                                    |
| OrPAY Application                           | 04.04.10                   | -                                                                                                    |

# SiteOmat Setup

1 Ensure that you have a Bus for each OrPAY, Printer, and BV1000 (card reader) on site.

| >                                                                                                    | 5                              | -          | -       | 🕙 Buses - SiteOmat - 0 | Google Chrome       |                |               |      |               | D X  |
|----------------------------------------------------------------------------------------------------|--------------------------------|------------|---------|------------------------|---------------------|----------------|---------------|------|---------------|------|
| GASBOY                                                                                                    | _                              | _          | _       | A Not secure           | ttps://192.168.1.10 | 4/showModalDia |               |      |               | Q    |
| C. C. C. C. C. C. C. C. C. C. C. C. C. C                                                                        | <ul> <li>Dispensers</li> </ul> | o;<br>Buse | 15      | Name                   | Туре 7              | Frame          | IP            | Port | Serial Device | Baud |
|                                                                                                    |                                | Pump Heat  | 1       | BUS_BV1000             | TCP/IP              | EV1000         | 192.168.1.211 | 3737 | EMV Rea       | der  |
| and the second second                                                                                           | Number Heat                    | E Factor   | Options | BUS_Gasboy Policip     | TCP/IP              | Pump Server    | 127.0.0.1     | 2501 | -             |      |
| 👑 Status -                                                                                                    |                                |            |         | BUS OrPAY1000          | терир               | Ornak          | 192 168 1 211 | 3000 | Ornav 1       | 000  |
| Contraction of the second second second second second second second second second second second second second s |                                |            |         | BUS TLG                | тсрлр               | Veederoot      | 192,168,1,107 | 1026 | orpaj i       |      |
| and two-poor cases.                                                                                             | Pump 1 - Meck                  |            |         | BUS_VIS                | TCP/IP              | Orpak          | 192.168.1.211 | 3001 |               |      |
| EE Wet Stock Mgmt -                                                                                             | 1 1                            | 10         |         | ORPAY_PRINTER          | TCP/IP              | Orpak          | 192.168.1.211 | 3485 | Printer       |      |
| Q Local Mgmt -                                                                                                  |                                |            |         | 4                      |                     |                |               |      |               | •    |
| F Setup -                                                                                                    | Pump 2 - Meet                  | tanical    |         |                        | 1-7[7]              |                |               |      |               |      |
| + Forecourt.                                                                                                    | -                              | 10         |         | Name:                  | F                   | rame: Orpak    | *             |      |               |      |
| Q* Gintani                                                                                                    | Pump 3 - Elect                 | tronic     |         | O Serial S             | Serial COM COM1     | ✓ BAUD         | 110           | ~    |               |      |
| Event Viewer -                                                                                                  | 3 1                            |            |         | P                      | Parity: NONE        | ✓ Data t       | oits 8 y      | v St | op bits       | ~    |
| 🔔 Admin +                                                                                                    |                                |            |         | • TCP/IP I             | P                   | Port           |               |      | Secure        |      |
|                                                                                                    | Pump 4 - Elect                 |            |         |                        |                     |                |               |      |               |      |
| (# EX)                                                                                                    | 4 2                            |            |         | Clear host 'read bu    | ffer' on connect    |                | L) Echo       |      |               |      |
|                                                                                                    | 1000                           |            |         | + New                  | C Modify            | 前 Delete       | Close 🗘       |      |               |      |
|                                                                                                    |                                |            |         |                        |                     |                |               |      |               |      |
|                                                                                                    | CReloa                         |            | H Save  |                        |                     |                |               |      |               |      |

Figure 13: EMV Buses

2 Each OrPAY, EMV Reader, and Printer (EMV hardware group) must use a unique Device Name and IP address, as well as the correct port, for each hardware group.

| Hardware | Device | and its | associated | Port |
|----------|--------|---------|------------|------|
|----------|--------|---------|------------|------|

| Device     | IP Address  | Port |
|------------|-------------|------|
| Orpay      | 192.168.1.x | 3000 |
| Printer    | 192.168.1.x | 3485 |
| EMV Reader | 192.168.1.x | 3737 |

| IC-real head treed bandlo can ouncid       IC-real head treed bandlo can ouncid       IC-real head treed bandlo can ouncid                                                                                                    | Plane                                                           | туре                           | rome                               | IF            | ноя               | Sena Lievice | Baud  |             |
|----------------------------------------------------------------------------------------------------|-----------------------------------------------------------------|--------------------------------|------------------------------------|---------------|-------------------|--------------|-------|-------------|
| B.S. WCANARIA (CPAP     Pulse Bener     127.0.0.1     2001     Orpay_1       D.G. (VID     UPpak     128.1.111     2001     Orpay_1       D.G. VID     CPAP     Orpak     152.100.1.211     2001       D.G. VID     CPAP     Orpak     152.100.1.211     2001       D.G. VID     CPAP     Orpak     152.100.1.211     2001       Name:     D.G. VID     VID     VID       O     Sental     Cellal     VID       Parity     NONE     Data bits     S     Sale bits       I     TO-MP     VID     110     VID       I     TO-MP     VID     110     VID       I     Countrol traditional bits or or oracid     100     100                                                                                                    | DODIVE_SUS                                                      | TCP/IP                         | BV1000                             | 192.168.1.211 | 8737              | -            | _     | EMVReader 1 |
| Lus_covernment     Covernment     Covernmen                                                                                                    | 128_Nechanical                                                  | терир                          | Pump Server                        | 127.0.0.1     | 2561              |              | 1.1   |             |
| U.GVI3         DPR#         Dpsx         FEE.nco.1.211         Dots         Printer_1           NRPAY_PRINTER_CPRP         Oppax         HI2.166.1.211         945         Printer_1           IM         Image: State 1.211         File         Image: State 1.211         File           IM         Image: State 1.211         File         Image: State 1.211         File           Image: State 1.211         File         Image: State 1.211         File         Image: State 1.211           Image: State 1.211         File         Image: State 1.211         File         Image: State 1.211         Image: State 1.211           Image: State 1.211         File         Image: State 1.211         File         Image: State 1.211         Image: State 1.211           Image: State 1.211         File         Image: State 1.211         File         Image: State 1.211                                                                                                    | US_CREATION                                                     | (CHAH                          | Childrage:                         | 152.101.1.111 | 31300             | -            |       | Orpay_1     |
| Name:         Degree         Protect           Name:         Degree         Protect           Name:         Degree         Protect           O         Sense         Defree           Perry         SONE         Deside bits           Perry         SONE         Deside bits           Perry         SONE         Deside bits           It         100         Protect           It         100         Protect                                                                                                    | EIV_SUC                                                         | TOP/IP                         | Orpak                              | 192.100.1.211 | 0001              |              |       |             |
| Image: 1 - 5 [ 5]       Name: 0_507/1000       Party       Discust       Secust       Definition       Party       NONE       Party       NONE       Party       NONE       Party       NONE       Party       NONE       Party       Party                                                                                                    | RPAY_PRINTER                                                    | TCPnP                          | Отрак                              | 152.168.1.211 | 3485              |              |       | Printer 1   |
| Senar     Senar     Collini     w     Hu     Hi     w       Parry     MCNE     w     Darks bits     B     w     Darks bits     1     w       TCO/NP     IP     102 168.1.211     Port     3757     2     Coar Next Your Sharts' on connect                                                                                                    | karne:                                                          | BU3_0V1000                     | Hrame                              | EM1000        | 2                 |              |       |             |
| Plairy NOVE Cost bits 1 Cost bits 1 Cost Post 1 Cost 1 Cos | Ci Sent                                                         | Gerial COM                     | COMI                               | HAU'          | 117               | ¥            |       |             |
| Parry 1001E V Data bis 8 V Skep tate 1 V<br>F TC/MP IP 102.166.1.211 Port 3757 Cour head hafter' on connect                                                                                                    |                                                                 |                                |                                    |               |                   |              |       |             |
| Contribution 10     102.168.1.211     Port 3757     Contribution for connect                                                                                                    |                                                                 |                                | NONE                               | № Dela bita.  | 8 4               | Stop 1s      | 8 1 4 | E           |
| Courriest food baffsr on oranged                                                                                                    |                                                                 | Party                          |                                    |               |                   |              |       |             |
|                                                                                                    | Call ICall                                                      | 10<br>10                       | 192.168.1.211                      | Port          | 3787              |              |       |             |
|                                                                                                    | Coar heat he                                                    | in on on                       | 192.168.1.211                      | Pot           | 3757              |              |       |             |
|                                                                                                    | <ul> <li>TCPMP</li> <li>Coarthestine</li> <li>Hnest,</li> </ul> | Parry<br>JP<br>ad battor on op | 192.168.1.211<br>nect              | Pot           | 3757              |              |       |             |
|                                                                                                    | Coarbest to                                                     | Party<br>IP<br>adductor on op  | 192.168.1.211<br>nect              | Pot           | 3757<br>(1) Close |              |       |             |
|                                                                                                    | Coarheat to                                                     | party<br>p<br>ad batter on op  | 102.158.1.211<br>ancol<br>aližy 10 | Pot           | 3757<br>() Circe  |              |       |             |
|                                                                                                    | Coarbest to                                                     | Pairs<br>10<br>ad baftsr on co | 102.168.1.211<br>ancot             | Pot           | 3757              |              |       |             |

3 Ensure that all printers on site are set to use the Printer BUS created for port 3485, and confirm that BUS\_1 is linked to Printer\_1 with Print Receipt test. If Receipt does not print or prints from another printer, review your printer settings.

a From the Setup screen, select Setup, and then Advanced Mode.

**b** Select the **Printers** tab at the top of the Setup screen.

**Figure 15: Confirm Printers** 

| *                    | ٢.                             |                     |                             |                 |                   |           |       |          |           |
|----------------------|--------------------------------|---------------------|-----------------------------|-----------------|-------------------|-----------|-------|----------|-----------|
| GASBOY               | <ul> <li>Dispensers</li> </ul> | ot a<br>Buses Print | ers OPT                     | +<br>T. Readers | III<br>P. Servers | 28<br>TLG | Tanks | O<br>Vis | ¥<br>FPOS |
|                      | Pa                             | Printers - SiteOmat | - Google Chrome             |                 |                   |           |       | ÷        | n x       |
| 🔛 Status -           | Number Head                    | A Not secure   H    | <b>ups</b> //192.168.1.104/ |                 |                   |           |       |          | ର୍        |
| alt Reports -        | Pump 1 - Mechan                | Name Add            | iress Bus                   | Model Bypas     | 5                 |           |       |          | - i       |
| ()3 Wet Stock Mgmt - | 1. 1.                          | ORPAY_PRINTER70H    | ORPAY_PRIPump               | Printer On      |                   |           |       |          |           |
| Q Local Mgmt +       | -                              |                     |                             |                 |                   |           |       |          |           |
| 🖌 Setup -            | 2 2                            |                     |                             |                 |                   |           |       |          |           |
| Forecourt            |                                |                     |                             |                 |                   |           |       |          |           |
| Global               | Pump 3 - Electron              |                     | 1.1.11                      |                 |                   |           |       |          |           |
| Event Viewer -       | 3 1                            |                     |                             |                 |                   |           |       |          |           |
| 1 Admin -            | Pump 4 - Electron              | Name: ORPAY_PI      | RINTER Bus: OR              | PAY_PRINTI      | Addres            | s         |       |          |           |
| .B. Ext              | 4 2                            | Automatically print | receipts without opening o  | loor            | O De              | c         |       |          |           |
|                      |                                | Model. [Pump Phil   | ildr                        | · ·             |                   | 70        |       |          |           |
|                      |                                | + New               | C' Modify                   | Delete          | Close             |           |       |          |           |
|                      |                                |                     |                             |                 |                   |           |       |          |           |
|                      | G Reload                       |                     |                             |                 |                   |           |       |          |           |

- 4 Select the OPT tab at the top of the Setup screen.
- **5** From the OPT Tab, ensure that the BV1000 card reader is associated with the proper OrPAY (IP addresses from the Buses Tab should match) in the Device 1 drop-down list.

Figure 16: EMV OrPAY

| 1                                                                                                    | 16               |                        |              |                  |                  |            |                    |                   |          |    |
|----------------------------------------------------------------------------------------------------|------------------|------------------------|--------------|------------------|------------------|------------|--------------------|-------------------|----------|----|
| GASBOY                                                                                                    | Dispensers       | O <sup>©</sup><br>Buse | s Prir       | enterna Of       | PT T. Rea        | ders P.S   | ervers TLG         | <u>∆</u><br>Tanks | O<br>Vis | l. |
|                                                                                                    | <b>1</b>         | ump Hea                | OPT - SiteC  | mat - Google Ch  | rome             |            |                    |                   | - 🗆      | ×  |
| 🔛 Status -                                                                                                    | Number Head      | Factor                 | A Not sec    | ure   https://19 | 92.168.1.104/shi | owModalDia | log.htm            |                   |          | Q  |
| di Reports -                                                                                                    | Pump 1 - Mecha   | nicil                  | Name         | Address          | Bus              | Model      | Work mode          |                   |          |    |
| 02 Wet Stock Mamt -                                                                                                    | 1 1              | 10                     | OrPAY 1000   | 3AH              | BUS_OrPAY1000    | OrPay 1000 | Home Base (Extende | d)                |          |    |
|                                                                                                    |                  |                        |              |                  |                  |            |                    |                   |          |    |
| Cocal Wgmi -                                                                                                    | Pump 2 - Mecha   | mical                  |              |                  |                  |            |                    |                   |          |    |
| 🖋 Setup -                                                                                                    | 2 2              | 10                     |              |                  |                  |            |                    |                   |          |    |
| C Forecourt                                                                                                    |                  |                        |              |                  |                  |            |                    |                   |          |    |
| S. Global                                                                                                    | Pump 3 - Electro | onic                   |              |                  |                  |            |                    |                   |          |    |
| Event Viewer -                                                                                                    | 3 1              |                        | 14 4 3       | ► 1-1[           | 1]               |            |                    |                   |          |    |
| Admin -                                                                                                    |                  |                        | Name:        | PAY 1000         | Bus: BUS C       | PAY100     | Address            |                   |          |    |
| Contraction of the second second seco | Pump 4 - Electro | onic                   | Model:       | DrPAY 1000       | - Constanting    | ~          | Hex                |                   |          |    |
| (9) E30                                                                                                    | 4 2              |                        | Device I     | 2,4000           |                  |            | O Dec              | 34                |          |    |
|                                                                                                    |                  |                        | Device I. [t | 541000           |                  | Ŷ          |                    | <u>an</u>         |          |    |
|                                                                                                    |                  |                        |              |                  |                  | 0.1.       |                    | (D) of            |          |    |
|                                                                                                    |                  | _                      | Thew.        |                  | pairy            | Delete     | El Addu            | U Close           |          |    |
|                                                                                                    | GReload          |                        |              |                  |                  |            |                    |                   |          |    |

6 Confirm the items shown in Figure 17. EMV is incompatible with OPOS mode. Unless otherwise changed in the OrPAY, the hex address for each OrPAY should be 3A.

|                     | 4                                  |                       |                 |                 |               | - 10            | - 7        |          |   |
|---------------------|------------------------------------|-----------------------|-----------------|-----------------|---------------|-----------------|------------|----------|---|
| GASBOY              | ♦ Q<br>Dispensers Buse             | e<br>Printers         | E<br>TQO        | +<br>T. Readers | P. Servers    | <b>R</b><br>TLG | A<br>Tanks | O<br>Vis |   |
|                     | Pump Hea                           | 🕙 OPT - SiteOmat - Go | oogle Chrome    |                 |               |                 |            |          | × |
| 🖼 Status -          | Number Head Factor                 | A Not secure   H      | ttps://192.168. | 1.104/showMod   | lalDialog.htm |                 |            |          | Q |
| di Reports -        | Pump 1 - Mechanical                | Name A                | ddress          | Bus N           | lodel V       | Vork mode       |            |          |   |
| GT Wet Stock Mgmt + | 1 1 10                             | OrPAY 1000 3AH        | BUS_            | DrPAY1000 OrPay | 1000 Home B   | ase (Extended)  |            |          |   |
| Q Local MgmL -      |                                    |                       |                 |                 |               |                 |            |          |   |
| 🖌 Setup -           | 2 2 10                             |                       |                 |                 |               |                 |            |          |   |
| + Forecourt         |                                    |                       |                 |                 |               |                 |            |          |   |
| ili Global          | Pump 3 - Electronic                |                       |                 |                 |               |                 |            |          |   |
| Event Viewer -      | 3 1                                |                       | 1-1[1]          | -               |               |                 |            |          |   |
| 🔔 Admin -           | Press of the local division of the | Name: OrPAY 100       | 0 Bus:          | BUS_OrPAY10     | 0~            | Address         |            |          |   |
| (* Exil             | 4 2                                | Model: OrPAY 100      | 00              |                 | ▼ ←           | Dec             | 1          |          |   |
|                     |                                    | Device1: BV1000       |                 |                 | <b>~</b>      | 1               | 3A         |          |   |
|                     |                                    | _                     |                 |                 |               |                 |            |          |   |
|                     |                                    | + New                 | G Modify        | 💼 Delete        | Add           | tl              | O Close    |          |   |
|                     | CReload                            |                       |                 |                 |               |                 |            |          |   |
|                     |                                    |                       |                 |                 |               |                 |            |          | _ |

Figure 17: OPT - Confirm OrPAY

- 7 From the Setup screen, select Setup, and then Advanced Mode. Then, select the FPOS tab at the top of the Setup screen.
- 8 From the FPOS tab, ensure that you have entered a BV1000 card reader for each EMV card reader on site and associated it with its specific Bus.
- 9 In the Bus drop-down, select **BV1000 Card Reader > Product Mapping**.

Figure 18: FPOS - Product Mapping

|                    | <                   |                        |                  |                     |                 |           |           |          |
|--------------------|---------------------|------------------------|------------------|---------------------|-----------------|-----------|-----------|----------|
| GASBOY             | ¢<br>Dispensers B   | o; ⊖<br>luses Printers | OPT              | +<br>T. Readers     | E<br>P. Servers | 20<br>TLG | <br>Tanks | O<br>VIS |
|                    | Pump H              | Setup - FPOS - SiteOm  | at - Google Chro | ne                  |                 |           |           | o x      |
| Status -           | Number Head Fac     | A Not secure http      | s://192.168.1.1  | 04/showModal        | Dialog.htm      |           |           | ୍        |
| di Reports -       | Fump 1 - Mechanical | Name Bi                | us               |                     |                 |           | i.        |          |
| 😰 Wet Stock Mgmt + | 1 1 10              | BV1000 BUS_BV          | 1000             |                     |                 |           |           |          |
| 😡 Local Mgmt +     |                     |                        |                  |                     |                 |           |           |          |
| ≯ Selup -          | 2 2 10              |                        |                  |                     |                 |           |           |          |
| Forecourt          |                     |                        |                  |                     |                 |           |           |          |
| (P) Global.        | Pump 3 - Electronic |                        | -1[1]            |                     |                 |           |           |          |
| Event Viewer       | 3 1                 |                        |                  |                     |                 |           |           |          |
| L Admin -          | Pump 4 - Electronic | Name: BV1000           | Bus              | BUS_BV1000          | •               |           |           |          |
| te Exi             | 4 2                 | O ProductMap           | Deny net         | vork payment for pr | oduct           |           | *         |          |
|                    |                     |                        |                  |                     |                 |           |           |          |
|                    | 1.00                | + New                  | 🕼 Modify         | Delete              | 🖒 Close         |           |           |          |
|                    | C Reload            |                        |                  |                     |                 |           |           |          |

Figure 19 and the table given below displays an example of Product Mapping for FPOS. Refer to Product Codes table on "Appendix C: Product Codes" on page 32.

Figure 19: FPOS - Example Product Mapping

| 🖞 Setup - FPOS | - SiteOmat - Profile             | Translate Product Codes - Si                                                                                                    | teOmat - Profile 1 - | Microsoft Edge      | - | $\times$ |
|----------------|----------------------------------|----------------------------------------------------------------------------------------------------|----------------------|---------------------|---|----------|
| 🛕 Not secu     | ıre   <mark>https</mark> ://127. | Not secure   https://www.secure   https://www.secure   https://wwwwwwwww.secure   https://www.secure   https://wwwwwwwwwwwwwwwwwwwwwwwwwwwwwwwwwww | /127.0.0.1:5000/     | showModalDialog.htm |   | A»       |
| Name           | Bus                              |                                                                                                    |                      |                     |   |          |
| BV1000         | BUS_BV100                        | T                                                                                                    | D) (4000             |                     |   |          |
| BV1000LP       | BOS_BV1000LP                     | Translation group:                                                                                                    | BV1000               | ~                   |   |          |
|                |                                  |                                                                                                    |                      |                     |   |          |
|                |                                  | External code                                                                                                    |                      | Product name - code |   |          |
|                |                                  | 001                                                                                                    | ]                    | GAS UNLEADED - 7 ✓  |   |          |
|                |                                  | 003                                                                                                    | ]                    | GAS PREMIUM UNI ✓   |   |          |
|                |                                  | 020                                                                                                    | ]                    | PREMIUM DSL - 70: ~ |   |          |
|                | <b>N</b> 1.2121                  | 021                                                                                                    | ]                    | DIESEL 1 - 62101 V  |   |          |
|                | 1-2 (2)                          | 019                                                                                                    |                      | DIESEL 2 - 70620 V  |   |          |
| Nama:          |                                  | 023                                                                                                    |                      | LP - 1 🗸            |   |          |
| INAME. B       | V1000                            |                                                                                                    | Ĩ                    | ~                   |   |          |
| -              |                                  |                                                                                                    | ]                    | ~                   |   |          |
| O Produc       | tMap                             |                                                                                                    | 1                    | ×                   |   |          |
|                |                                  |                                                                                                    | 1                    |                     |   |          |
|                |                                  | L                                                                                                    | J.,                  |                     |   |          |
| + New.         | . 🖸 Modi                         |                                                                                                    |                      |                     |   |          |
| L              |                                  |                                                                                                    |                      |                     |   |          |
|                |                                  | ✓ ОК С                                                                                                    | Cancel               |                     |   |          |

# **Example Product Mapping for FPOS**

| Product Name            | External Code |
|-------------------------|---------------|
| Gas Unleaded Regular    | 001           |
| Gas Premium Unleaded    | 003           |
| Premium DSL             | 020           |
| Diesel - 1              | 021           |
| Diesel - 2              | 019           |
| Liquid Propane (LP) - 1 | 023           |

# **OrPAY Set Up**

- 1 Log in to the OrPAY (IP can be found on the boot up screen).
  - a If the OrPAY has never been logged into, enter the user name 'Admin'.
  - **b** Enter Password (default 'Admin', if changed, could be '1Admin1!' or possibly written on inside of pedestal). If these actions fail, call Gasboy TAC at 1-800-444-5529 to reset the password.
- 2 Check for the minimum software installed and upgrade if required.

Figure 20: Check for Minimum Software Installed on OrPAY

| Admin           |             |                     |
|-----------------|-------------|---------------------|
|                 | MAC:        | 00:21:0E:02:97:E8   |
|                 | IP:         | 192.168.1.211       |
| Converter       | Netmask:    | 255.255.255.0       |
|                 | Version:    | 04.04.05            |
| OPT             | BootLoader: | 01.03.05            |
|                 | Date/Time:  | 14/04/2023 17:00:45 |
|                 | S/N:        | 60062523            |
| Change Password | Location:   |                     |
|                 | Device Key: | 30503730            |
| Reset Password  |             |                     |

- 3 Select the Converter button, and then select the Channels Tab.
- **4** Add a channel with the following attributes:
  - **a** If 'Aux0' is not an option, ensure that you have the OrPAY Application minimum version software from "Important IP Addresses for Set Up" on page 11.

Figure 21: Aux0 is Available and Set

| CP/IP Port:        | 3737       | Comm. Interface:    | AUX-0   |         |   |
|--------------------|------------|---------------------|---------|---------|---|
| evice Name:        | BV1000     | Comm. Type:         | RS-232  |         | - |
| ransport Security: | Disabled V | Baud Rate           | 115200  | ~       |   |
| in Data Timesutt   | 500        | Data Bits           | 8       | ¥       |   |
| to baca timeouti   | 300        | Parity              | None    | ~       |   |
|                    |            | Stop Bits           | 1       | ¥       |   |
|                    |            | UART Frame Timeout: | 20      |         |   |
|                    |            | Operation Mode:     | Transpa | arent v |   |
|                    |            |                     |         |         |   |
|                    |            |                     |         |         |   |
|                    |            |                     |         |         |   |
|                    |            |                     |         |         |   |

- 5 Submit on this page and click Save.
  - **a** You will be asked to reboot the OrPAY during this process. Click **OK**.

# **Service Pack**

- 1 Log in to the SiteOmat Administrative menu (Service Pack) at https://192.168.1.104:8090 (username/pw = admin/admin123).
  - a Click the Networking button.
  - **b** If using a Paysafe box, set the Networking as shown in the Figure 22.
  - **c** Reboot the nORCU.
  - **d** Navigate back to the Administrative console and check your work to be sure all settings are done.

*Note: If using PDI non-hardware firewall solution, the LAN2 gateway, LAN2 subnet, and DNS addresses will be provided by the customer.* 

2 Click **Time** on the left side and set the Date, Time, and Time Zone. After rebooting, check your work on the Home Screen of the Administrative Console.

| Figure 22: Setting | TLS and IP, | Subnets, and | Gateway |
|--------------------|-------------|--------------|---------|
|--------------------|-------------|--------------|---------|

| Home               |                          | Ne                                                 | tworking                                                              |
|--------------------|--------------------------|----------------------------------------------------|-----------------------------------------------------------------------|
| System Information |                          |                                                    |                                                                       |
| Setup              | - Security Set           | tings                                              |                                                                       |
| Networking         | Use S                    | SSL 3.0                                            |                                                                       |
| Time               | Use T                    | LS 1.0<br>1 S 1 1                                  |                                                                       |
| Password           | Use T                    | LS 1.2                                             |                                                                       |
| -Install           | Note:<br>(Only           | At least one checkbox<br>click 'Save Network Setti | must be checked!<br>ngs', wait 10 seconds, and then reboot to apply.) |
| OrData             | - Network Set      LAN1  | tings                                              |                                                                       |
| PumpServer         | IP:                      | 192.168.1.104                                      |                                                                       |
| PAIS               | Mask:                    | 255.255.255.0                                      |                                                                       |
| Service Pack       | MAC:                     | 00:01:29:a8:8b:c8                                  |                                                                       |
|                    | <ul> <li>LAN2</li> </ul> |                                                    |                                                                       |
|                    | IP:                      | 10.5.63.2                                          |                                                                       |
|                    | Mask:                    | 255.255.255.240                                    |                                                                       |
|                    | MAC:                     | 00:01:29:a8:8b:c9                                  |                                                                       |
|                    |                          |                                                    |                                                                       |
|                    | GW:                      | 10.5.63.1                                          |                                                                       |
|                    | • DNS                    |                                                    |                                                                       |
|                    | Primary:                 | 8.8.8.8                                            |                                                                       |
|                    | Secondary:               | 8.8.4.4                                            |                                                                       |
|                    | Save network             | settings                                           |                                                                       |

# **Hardware Installation**

If the EMV reader is already mounted on an Islander PRIME that is being installed, skip the "Hardware Installation" section. Configure the Islander PRIME using the configuration information from the sections in this manual that address network configuration and software configuration.

Figure 23: Inside Door Before Installation

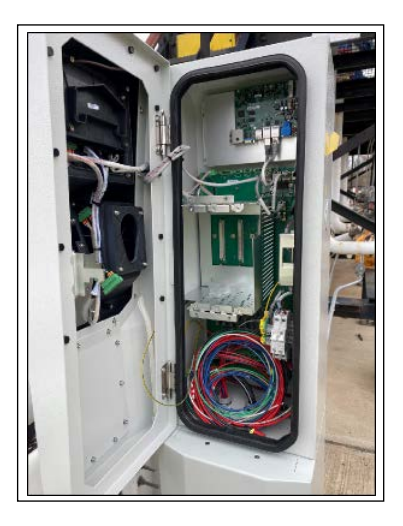

To install and set up the EMV reader, proceed as follows:

- 1 Power Down the Islander. No connections should be made with power on.
- 2 Remove the blank panels from the card reader slot and the PIN Pad slot.

# Figure 24: Remove Blanks from Pedestal Door

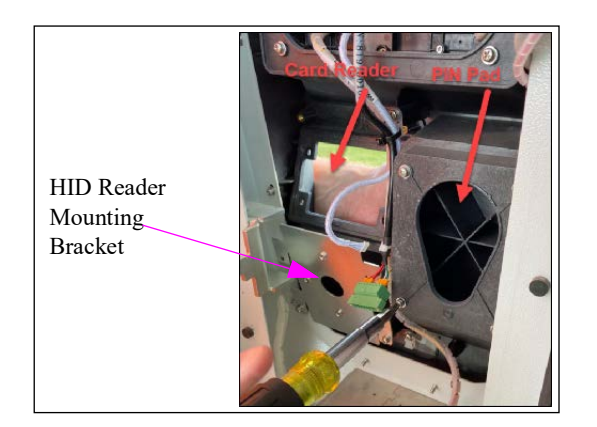

3 Assemble and mount the PIN Pad as shown in Figure 25 and Figure 26.
 Note: Tabs on the backer plate need to press in the buttons on the PIN Pad. The rubber gasket should then be mounted between the Islander and the backer plate.

Figure 25: PIN Pad Back Plate

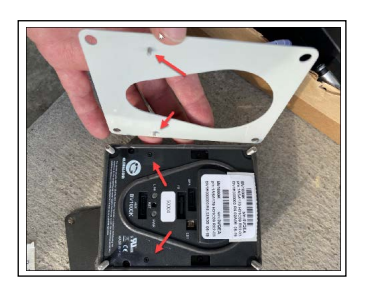

Figure 26: PIN Pad Rubber Gasket Backer

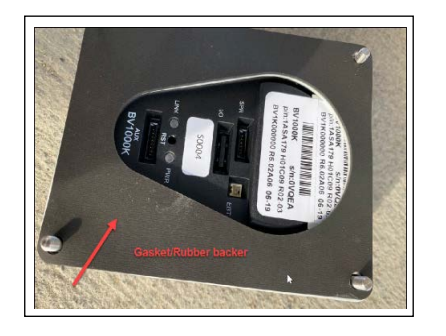

4 Use the accompanying nuts to secure the PIN Pad (see Figure 27).

Figure 27: Secure the PIN Pad with the nuts

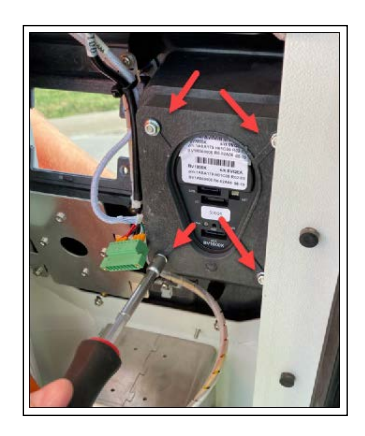

**5** Remove the 4 screws from the HID Reader Mounting Bracket to enable access to secure the card reader bracket.

# Figure 28: HID Reader Mounting Bracket

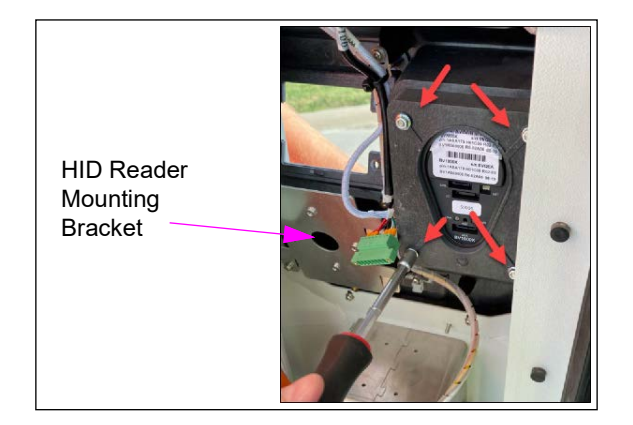

6 Use the Accompanying bracket and screws to secure the card reader, internal gasket and additional gasket to the inside of the door using three screws. Note the orientation of the bracket as in Figure 29.

# Figure 29: Line Up Card Reader

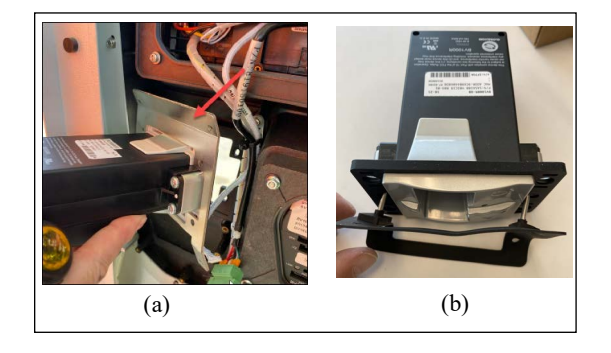

Figure 30: Line Up Screws with Mounting Bracket

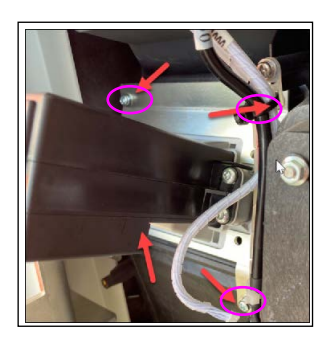

7 Add the Tamper Pin Gasket with the tamper pins properly positioned on each side to depress the anti-tamper mechanism. Add the outer cover and use the long screws that accompany the reader to secure the front outer cover from the inside of the pedestal.

# Figure 31: Tamper Pin Rubber Gasket

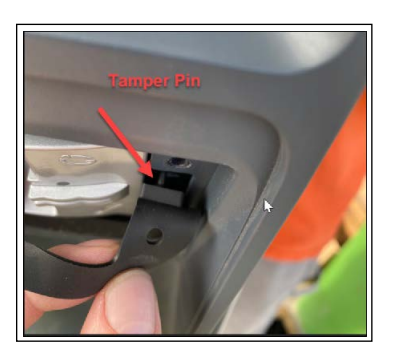

Figure 32: Installing Tamper Pin Gasket on Front

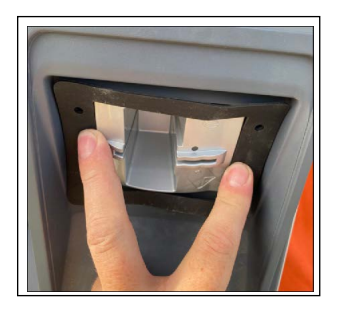

Figure 33: Using Screws to Mount

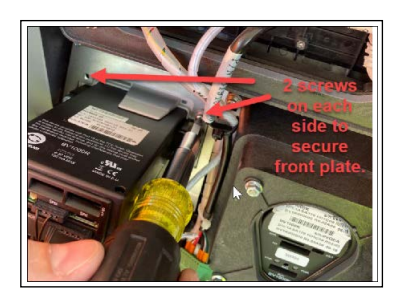

# Figure 34: Ensure Plastic Cover Lines Up

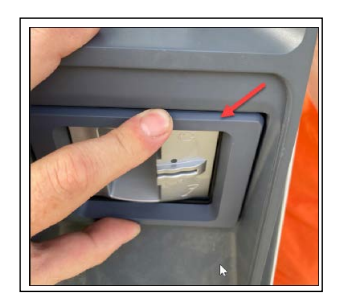

8 Add the accompanying ground wire to the bracket and connect it to the ground lug on the door or inside the bottom left of the Islander cabinet.

# Figure 35: Connect Ground Wire

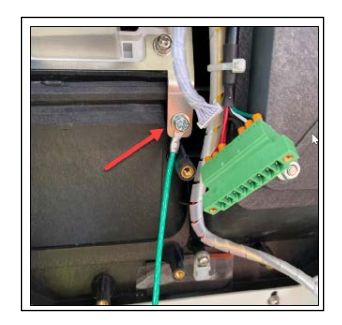

**9** Add the accompanying cabling to the SPR1 port in the Islander. *Note: Power to the Islander should be OFF if it hasn't been turned off already.* 

# Figure 36: Connect to SPR1

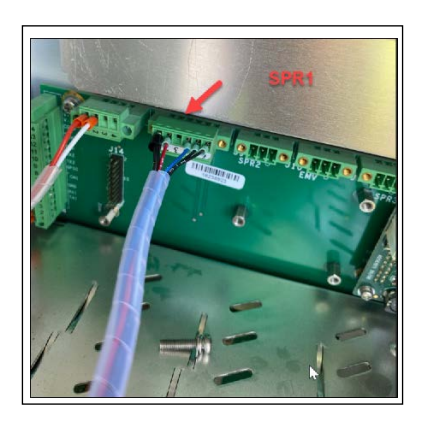

10 Plug in the harness as shown in Figure 37. Ensure that the power is OFF.

# Figure 37: Make Connections to Card Reader

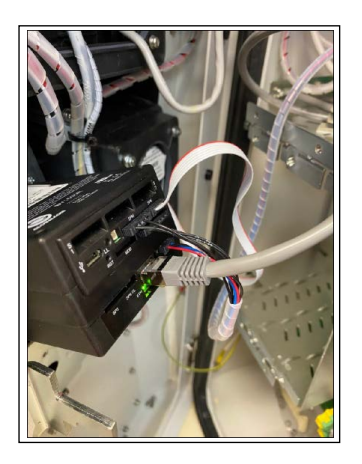

Figure 38: Connections from PIN Pad

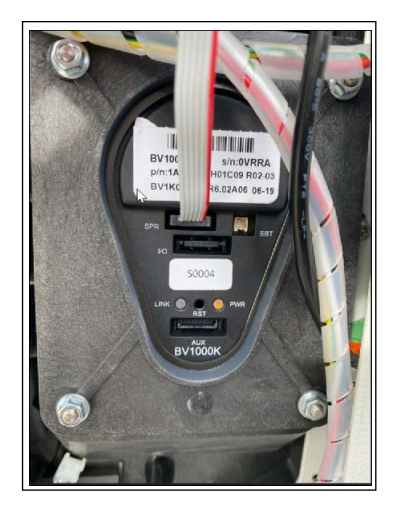

# **Connecting To and Configuring EMV Readers**

If you have more than one EMV Reader at a site, start with the one that should have the highest number in the last octet of its IP address (usually the highest numbered OrPAY).

**1 Power Up Pedestal**: Figure 39 and Figure 40 shows the components powered up. In the case of the card reader, the light is red before configuration.

Figure 39: PIN Pad Powered Up

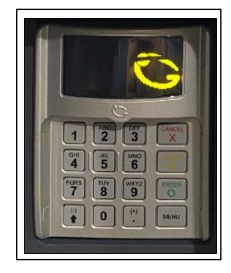

Figure 40: Card Reader Powered Up

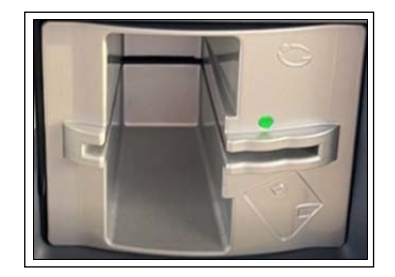

- 1 Log in to SiteOMat.
- 2 Navigate to **Buses** Tab in the SiteOmat, and set the IP address of the associated OrPAY to something not used in the system (e.g. 192.168.15.211). Click **Modify** and **Save** and reload the SiteOmat.

Figure 41: Set IP for First to 192.168.1.211

| Name                                                   | Туре                                                                     | Frame                                                        | IP                                   | Port                    | Serial Device | Baud      |
|--------------------------------------------------------|--------------------------------------------------------------------------|--------------------------------------------------------------|--------------------------------------|-------------------------|---------------|-----------|
| BUS_BV1000                                             | TCP/IP                                                                   | BV1000                                                       | 192.168.1.211                        | 3737                    | 1             |           |
| BUS_GILBARCO                                           | ТСРЛР                                                                    | Pump Server                                                  | 127.0.0.1                            | 250                     |               |           |
| BUS_MECH                                               | тселе                                                                    | Pump Server                                                  | 127.0.0.1                            | 2501                    |               |           |
| SUS_ORPAY_Pro                                          | тселе                                                                    | Orpak                                                        | 192.168.1.211                        | 3485                    |               |           |
| BUS_Orpay_1000                                         | ТСРЛР                                                                    | Orpak                                                        | 192.168.1.211                        | 3000                    |               |           |
| I4 4 >                                                 | 1-5 5                                                                    | 1                                                            |                                      |                         |               |           |
| Name.                                                  | I 1-5/5<br>BUS_B1000<br>Serial COM                                       | Frame:                                                       | BV1000                               | ¥<br>110                | >             |           |
| Name:                                                  | 1-5-5<br>BUS_BU000<br>Serial COM<br>Party<br>192.16                      | COM1<br>NONE<br>8.15.2111                                    | BV1000                               | •<br>110<br>8 •         | v<br>Stop I   | bits. 1 V |
| Name:                                                  | 1-5/5<br>BUS_BU000<br>Serial COM<br>Parity<br>192.16<br>IP               | Frame:<br>COM1<br>NONE<br>8.15.2111<br>192.168.1.211         | BV1000<br>BAUD<br>Data bits.<br>Port | ×<br>110<br>8 ×         | √<br>Stop I   | bits. 1 V |
| Narme:<br>Serial<br>Set to<br>TCP/IP<br>Clear host 're | BUS_BU1000<br>Serial COM<br>Parity<br>192.16<br>IP<br>add buffer' on com | Frame:<br>COM1<br>NONE<br>8.15.2111<br>192.168.1.211<br>nect | BV1000<br>BAUD<br>Data bits.<br>Port | ×<br>110<br>8 ×<br>3737 | ∽<br>Stap t   | ots. 1 🗸  |

**3** Open the GasboyGlobalCom Support App. *Note: The GasboyGlobalCom Support App can be found at the Gasboy FTP.* 

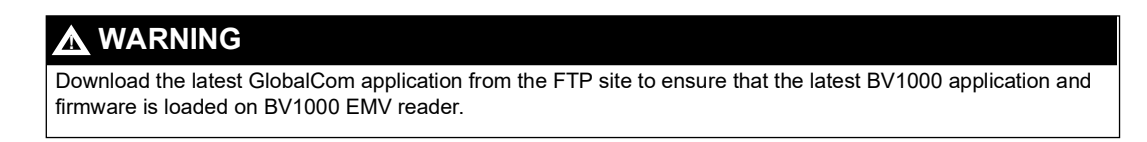

4 Set the IP address of the support app to match that of the OrPAY (Do not use the address set in the buses tab step 2 on page 24).

| mmunication Gasboy US Apriva Only CA Commissioning Pairi                                   | ng NBS Pre-Authorize LEN Pr                                             | 16-Mutriolize Silot Min                          | gine Maraneca                                              |                                                                                                    |                                                      |                    |
|--------------------------------------------------------------------------------------------|-------------------------------------------------------------------------|--------------------------------------------------|------------------------------------------------------------|----------------------------------------------------------------------------------------------------|------------------------------------------------------|--------------------|
|                                                                                            | RS232 Connection<br>RS232 Port                                          |                                                  | Orpay                                                      | Local Ethernet Connection<br>Orpay IP: 192.168.1.211                                                                                             | Connect                                              | Selum              |
| 🚫 GASBOY                                                                                   | COM4<br>RS232 Speed:                                                    | ~ 0                                              | Connect                                                    | rpay Port: 3737_                                                                                                    | Disconnect                                           | Default            |
|                                                                                            | 115200                                                                  | ∽ Di                                             | connect Orpay                                              | Remote Connection                                                                                                    |                                                      | 0 0                |
| Gasboy Globalcom Support Application                                                       | "" Don't connect yo<br>The BV1000 USB p                                 | our PC to the BV1000<br>ort is for firmware load | USB Port. ORC                                              | J SSH IP: 10.5.63.2                                                                                                    | Connect                                              | Open Brows<br>5000 |
| Auto Populate Tabs On Connect?                                                             | Status Refresh Interval                                                 |                                                  | ORCU                                                       | SSH Port: 22                                                                                                    | Connect                                              | 8090               |
|                                                                                            | Refresh Interval : 2000                                                 | (1/1000 second):                                 |                                                            | User:                                                                                                    | BA1000                                               | 111                |
| Save RP Log                                                                                | ss Dunlicates 🖂 Auto Scroll Loc                                         | Default L                                        | anguage                                                    | "assword:                                                                                                    | Disconnect                                           | 211                |
|                                                                                            |                                                                         |                                                  |                                                            |                                                                                                    |                                                      |                    |
|                                                                                            |                                                                         |                                                  |                                                            |                                                                                                    |                                                      |                    |
| Vhen you are propelly connected the Status indicator below will turn i<br>STATUS Connected | Status Flags<br>© Vici Pending<br>© Card At Gate<br>Senso Enor          | Host Status     Card Present     Paring Enor     | Closing Result<br>Card Reader Enable<br>Anii Removal Error | Transaction Re     Notify Result     Statistics Enable                                                                                           | sult © Settlement Resu<br>Pre-Auth Result            | ult<br>t           |
| When you are properly connected the Status indicator below will turn STATUS Connected Case | Gitten<br>Status Flags<br>O'cid Pending<br>Card At Gate<br>Sensor Einor | Host Status<br>Card Present<br>Pairing Error     | Closing Result<br>Card Resder Enable<br>Anti Removal Error | Traniaction Re<br>Notify Result     Statistics Enable     Status Statistics     Keyboart     Feyboart     Payment Status:     Keyboart     Sutu: | sult Settlement Res<br>Pre-Auth Resul<br>Log Enabled | ult                |

Figure 42: Set OrPAY IP using Gasboy GlobalCom Tool

**5** When connected and showing data on the **Communication** Tab, navigate to the **Gasboy** Tab and review the new installations.

6 Check the new installations by clicking each corresponding button and address any actions required.

Note: In the case of an Anti-Removal error, contact the Gasboy Help Desk to resolve the issue.

| mmunication Gasboy US                      | Apriva Only CA Commissionin                | ng Pairing NBS Pre-Authori    | ze CFN Pre-Authorize Slot Mng           | mt Advanced    |                    |                   |      |
|--------------------------------------------|--------------------------------------------|-------------------------------|-----------------------------------------|----------------|--------------------|-------------------|------|
|                                            | GAS                                        | BOY                           | Refresh Tab                             | SUP            | PORT INFORMATION   |                   | Clea |
| New Installations:                         | Enable Anti-Removal                        | M17986B002<br>Troubleshooting |                                         |                |                    |                   |      |
| 15                                         | Charle Kemel                               | Get Support Inform            | ation From BV1000                       |                |                    |                   |      |
| 13                                         | Check Nemer                                | Ping Google                   | from Terminal                           |                |                    |                   |      |
| 🖌 440 🛑                                    | Check Application                          | Get Last Sa                   | e Information                           |                |                    |                   |      |
| 🖌 EMV 📥                                    | Check Filesystem                           | Check for Dep                 | loyment Issues                          |                |                    |                   |      |
|                                            | Set Defaults                               | Get Help!!                    |                                         |                |                    |                   |      |
| V                                          | Set Set                                    | Email Support Info<br>Out     | to Gasboy using<br>pok                  |                |                    |                   |      |
| V -DNS1: 10.5.63                           | 1 Set                                      | Save Suppor                   | Info to Disk                            |                |                    |                   |      |
| Time Zone: EST                             | ~ Set                                      | Copy Support In               | fo to clipboard                         |                |                    |                   |      |
| Terminal Time: 8/14/2023 1<br>August 14, 2 | 20 PM PCs Time: 8/14/2<br>023 🗐 🖛 02:21 PM | 2023 2:21 PM                  | inal Reboot                             |                |                    |                   |      |
| Recalculate tim                            | e based on NBS timezone an                 | d local PC time               | reminar                                 |                |                    |                   |      |
| Firmware BV1000R NBS                       |                                            |                               | 20                                      |                |                    |                   |      |
| O Mag Mode   EMV                           | Chip Mode Load Applicat                    | ion 440 (Production)          |                                         |                |                    |                   |      |
| Load File System-289 (P                    | oduction)                                  |                               |                                         |                |                    |                   |      |
| OK 🖓 Connected                             |                                            | Status Flags                  | 2000 - 10 - 10 - 10 - 10 - 10 - 10 - 10 | 126            | 190                |                   |      |
|                                            |                                            | Void Pendir                   | Ig Host Status                          | Closing Result | Transaction Result | Settlement Result |      |
| Connected to C                             | pay. 132. 100. 1.211.3/3/                  |                               |                                         |                |                    |                   |      |

#### Figure 43: New Installations in the Gasboy Tab

7 Review the Status Flags. Red indicates an issue that needs to be addressed.

## Figure 44: Status Flags

| STATUS Convected | Status Rags<br>Void Pending | Host Statue   | Closing Result      | Transaction Result | Setlement Result |
|------------------|-----------------------------|---------------|---------------------|--------------------|------------------|
|                  | Card At Gate                | Card Present  | Card Reader Enabled | Notify Result      | Pre-Auth Result  |
| Case             | Sensor Error                | Pairing Error | Anti Removal Error  | Statistics Erabled | Cog Enabled      |

8 When configured, put the settings for the BV1000 Bus back to the IP Address to 192.168.1.211 and the Port to 3737, matching the IP address of the OrPAY. Ensure that you have application to NBS to receive the GI number prior to the installation date.

# Figure 45: Modify IP Address

|      | Name                                             | Туре                                                                          | Frame                                                      | IP                                    | Port                          | Serial Device | e Baud  |     |
|------|--------------------------------------------------|-------------------------------------------------------------------------------|------------------------------------------------------------|---------------------------------------|-------------------------------|---------------|---------|-----|
| BUS  | BV1000                                           | ТСРЛР                                                                         | BV1000                                                     | 192.168.1.211                         | 3732                          |               |         |     |
| BUS  | GILBARCO                                         | ТСР/ІР                                                                        | Pump Server                                                | 127.0.0.1                             | 250                           |               |         |     |
| BUS  | MECH                                             | TCP/IP                                                                        | Pump Server                                                | 127.0.0.1                             | 2501                          |               |         |     |
| BUS  | ORPAY_Prin                                       | TCP/IP                                                                        | Orpak                                                      | 192.168.1.211                         | 3485                          |               |         |     |
| BUS, | Orpay_1000                                       | TCP/IP                                                                        | Orpak                                                      | 192.168.1.211                         | 3000                          |               |         |     |
| _    |                                                  |                                                                               |                                                            |                                       |                               |               |         |     |
| Nan  | ne.                                              | BUS_BY 000                                                                    | Frame                                                      | BV1000                                | ~                             |               |         |     |
| Nan  | ne.                                              | BUS_BU1000<br>Serial COM                                                      | Frame:<br>COM1                                             | BV1000                                | <b>v</b>                      | ×             |         |     |
| Nan  | ne:                                              | BUS_BY1000<br>Serial COM<br>Parity.                                           | Frame:<br>COM1<br>NONE                                     | BV1000<br>BAUD:<br>Data bits.         | ✓<br>110<br>8 ✓               | V             | bits.   | 1 ~ |
| Nan  | ne:<br>Serial<br>Set                             | BUS_BY 1000<br>Serial COM<br>Parity.<br>to 192.168                            | Frame:<br>COM1<br>NONE<br>3.1.211                          | BV1000                                | <b>v</b><br>110<br>8 <b>v</b> | ♥<br>Stop     | bits.   | 1 ~ |
| Nan  | ne:<br>Serial<br>Set<br>TCP/IP                   | BUS_BV1000<br>Serial COM<br>Parity:<br>to 192.168<br>IP                       | Frame:<br>COM1<br>NONE<br>8.1.211<br>192.168.1.211         | BV1000<br>BAUD:<br>Data bits.<br>Port | 110<br>8 V                    | ❤<br>Stop     | bits.   | 1 ~ |
| Nan  | ne:<br>Serial<br>Set<br>TCP/IP                   | BUS_BU1000<br>Serial COM<br>Parity:<br>to 192.168<br>IP                       | Frame:<br>COM1<br>NONE<br>8.1.211<br>192.168.1.211         | BV1000<br>BAUD:<br>Data bits:<br>Port | ✓<br>110<br>8 ✓<br>3737       | ♥<br>Stop     | bits.   | 1 🗸 |
| Nan  | ne:<br>Serial<br>Set<br>TCP/IP<br>Clear host 're | BUS_BUI000<br>Serial COM<br>Parity.<br>to 192.168<br>IP                       | Frame:<br>COM1<br>NONE<br>3.1.211<br>192.168.1.211<br>nect | BV1000<br>BAUD:<br>Data bits.<br>Port | ▼<br>110<br>8 ▼<br>3737       | ✓<br>Stap     | bits.   | 1 ~ |
| Nan  | ne:<br>Serial<br>Set<br>TCP/IP<br>Clear host 're | BUS_BY1000<br>Serial COM<br>Parity:<br>to 192.168<br>IP<br>ead buffer' on com | Frame:<br>COM1<br>NONE<br>3.1.211<br>192.168.1.211<br>nect | BV1000<br>BAUD<br>Data bits.<br>Port  | ▼<br>110<br>8 ▼<br>3737       | ∼<br>Stop     | l bits. | 1 ~ |

- **9** After Connecting and Configuring the EMV Card Reader, test using an approved and non-expired EMV (chip) card.
- **10** Green indicates that the card reader is ready to receive a card; red indicates that the card reader is not ready to receive a card.

*Note:* You can check the status of the BV1000 in the SiteOmat under **Status > Devices** to confirm that the card reader and PIN Pad are online with the SiteOmat.

# Figure 46: EMV Card in Card Reader

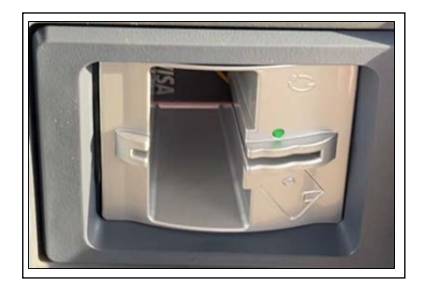

# Sites with Multiple EMV Card Readers

If you are installing multiple EMV Card Readers for a site, ensure that each EMV instance has its own and unique IP address and EMV hardware grouping.

Each hardware grouping (set in SiteOmat) includes an OrPAY, Printer, and EMV Card Reader that will use a single IP address. If you have multiple EMV card readers, use the recommended IP address scheme below. If you have more than 4 (four), then extend to.215,.216, etc. Refer to the table below for details.

In the GlobalCom App, set the Terminal IP address for the associated Terminal ID in the GlobalCom App. The Terminal ID uses a GI prefix and must be unique for each card reader. Refer to the table below and Figure 47.

| EMV<br>Hardware<br>Group<br>(SiteOmat) | Names to use | Set to Frame | HW group IP address | Device Port | Terminal<br>IP Address*<br>(GlobalCom<br>App) |
|----------------------------------------|--------------|--------------|---------------------|-------------|-----------------------------------------------|
| 1                                      | OrPAY_1      | Orpak        | 192.168.1.211       | 3000        | 192.168.1.105                                 |
|                                        | Printer_1    | Orpak        | 192.168.1.211       | 3485        |                                               |
|                                        | EMVReader_1  | BV1000       | 192.168.1.211       | 3737        |                                               |
| 2                                      | OrPAY_2      | Orpak        | 192.168.1.212       | 3000        | 192.168.1.106                                 |
|                                        | Printer_2    | Orpak        | 192.168.1.212       | 3485        |                                               |
|                                        | EMVReader_2  | BV1000       | 192.168.1.212       | 3737        |                                               |
| 3                                      | OrPAY_3      | Orpak        | 192.168.1.213       | 3000        | 192.168.1.107                                 |
|                                        | Printer 3    | Orpak        | 192.168.1.213       | 3485        |                                               |
|                                        | EMVReader_3  | BV1000       | 192.168.1.213       | 3737        |                                               |
| 4                                      | OrPAY_4      | Orpak        | 192.168.1.214       | 3000        | 192.168.1.108                                 |
|                                        | Printer_4    | Orpak        | 192.168.1.214       | 3485        |                                               |
|                                        | EMVReader_4  | BV1000       | 192.168.1.214       | 3737        |                                               |

# IP Addresses and Ports for EMV Hardware Groupings

\*Terminal ID uses a GI prefix and must be unique for each card reader.

After connecting to and configuring the first EMV Card Reader, use the same instructions from previous section to set up the second EMV Card Reader, and so on. Connect to and Configure each EMV Card Reader installed.

# Figure 47: GlobalCom Configuration

| Description                  | Tag | Value         |   |
|------------------------------|-----|---------------|---|
| TerminalID                   | 01  | Glassie       |   |
| Bank Host IP Address         | 02  |               |   |
| BankHostIPPort               | 03  | 443           |   |
| Bank HostConnection Protocol | 04  | TLSAuth       | ~ |
| TerminalIPAddress            | 05  | 192.168.1.105 |   |
| TerminalIPNetmask            | 06  | 255.255.255.0 |   |
| TerminalIPGateway            | 07  | 192.168.1.104 |   |

# **Appendix A: PDI Paysafe Reference Document**

The sheet below is included with the Paysafe and is provided for reference only.

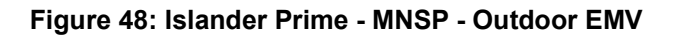

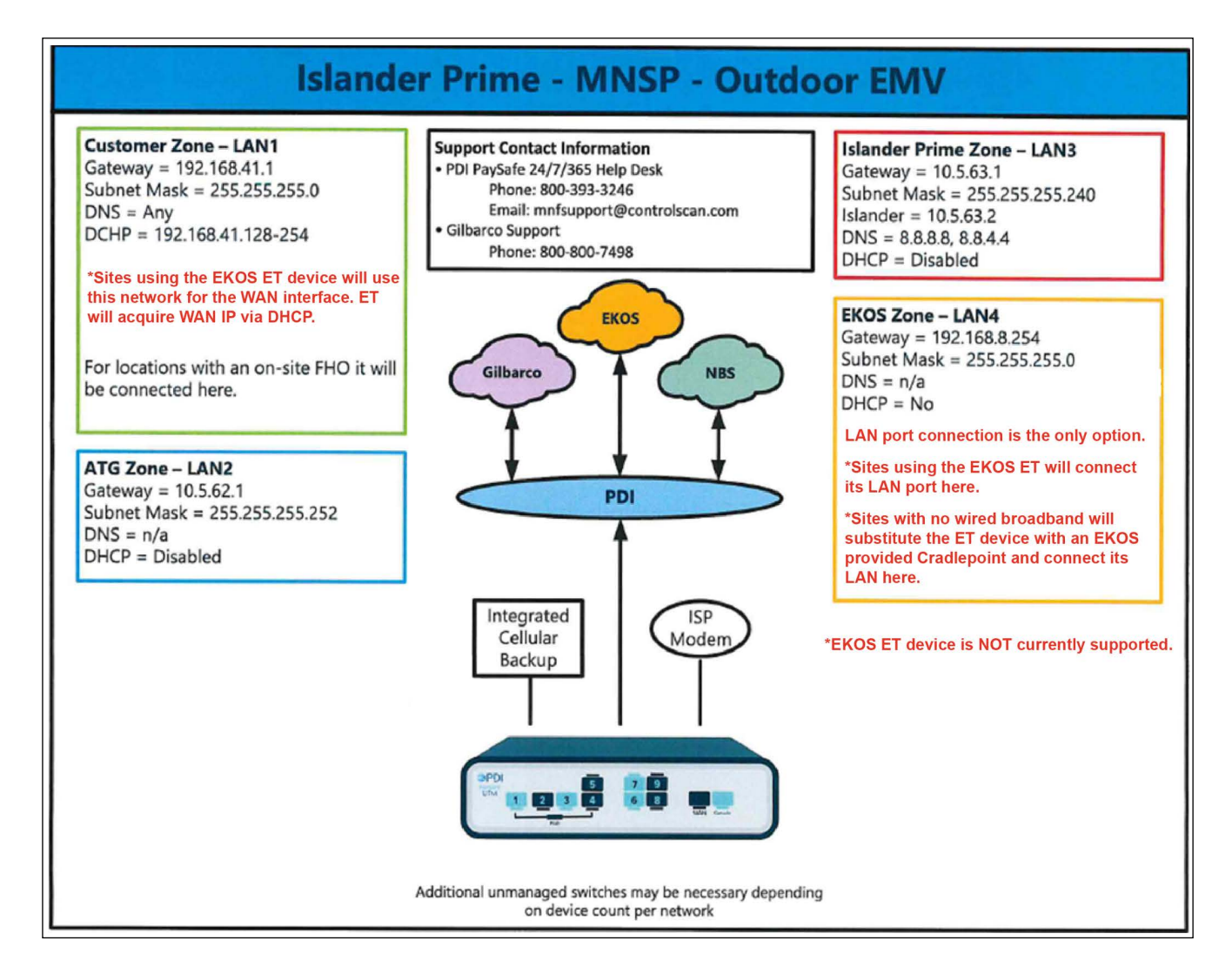

See Appendix D: EMV Troubleshooting on page 40 for Connectivity Diagrams.

# Appendix B: Pairing the Reader and PIN Pad

# **Communication Tab**

If the Gasboy/GlobalCom tool shows a pairing or activation error, use the Pairing Tab of the tool. Figure 49 shows a pairing error. An anti-removal error will appear similarly.

Figure 49: Gasboy GlobalCom Tool

| Connectation Galaxies Connectant Party Backgroup                                                                                                    | Normal<br>15/07 Canadan                                                                                                    | fee Beer Country                                                                                                    |                                                                                                    |
|----------------------------------------------------------------------------------------------------|----------------------------------------------------------------------------------------------------|----------------------------------------------------------------------------------------------------|----------------------------------------------------------------------------------------------------|
| Gilbarco<br>VEEDER-ROOT                                                                                                    | AUGI Ind.<br>COMPACT International Communications of the International Communication of the International Communication of the International Conference on the International Conference on the I                                                                                                    | Den P (121312)<br>Oper Pat (2017)                                                                                                    | Great Convert                                                                                                    |
| Carmanoptin Loan<br>Neur Francei                                                                                                    | Same TP, Jay 53 Company Disk over (2) Aut                                                                                                    | basa Rahadi Inan d<br>Rahadi Inan d<br>Rahadi Inan d                                                                                                    | 100 minute                                                                                                    |
| 10 No. 00 No. 00 | 1 (20 17)<br>10 (00 14 (20 20 (20 16) <sup>10</sup> (20 16)                                                                                                    | Dairing                                                                                                    | and                                                                                                    |
|                                                                                                    |                                                                                                    | Fairing                                                                                                    | anu                                                                                                    |
|                                                                                                    |                                                                                                    |                                                                                                    |                                                                                                    |
|                                                                                                    |                                                                                                    | Antirem                                                                                                    | oval                                                                                                    |
|                                                                                                    |                                                                                                    | Antirem                                                                                                    | oval                                                                                                    |
| Herein an instant antennot fan skilan klass skilan                                                                                                    | inn<br>ab to obtain more information.                                                                                                    | Antirem                                                                                                    | oval<br>s                                                                                                    |
| You are connected. Charge to Gibbarco I                                                                                                    | iner<br>the booksammone information.                                                                                                    | Antirem<br>error<br>error                                                                                                    | oval<br>S                                                                                                    |
| Interact exception exception for the order of the second second s | iner<br>ab bo obtain more information.<br>Very the<br>Second and the second and the<br>Second and the second and the<br>Second and the<br>Second and the<br>Second | Antirem<br>error<br>error<br>erro | OVAI                                                                                                    |
| Benarie exception exception for an exception and the second second       | Ner<br>bio obtan more information.<br>Verange<br>Grein fang<br>Hener hen<br>Hener hen<br>Hener hen<br>Hener hen                                                                                                    | Antirem<br>error<br>error<br>erro | oval<br>S<br>www.han<br>chair<br>chair<br>cha |
| Provide an appendix second to the second second secon      | ter<br>a) to obtain more information                                                                                                    | Antirem<br>error<br>were error<br>error<br>eror<br>error<br>error     | ioval<br>S<br>S<br>Mener (hat<br>to A Reg)<br>g data<br>of data<br>software<br>andres,                                                                                                    |

To get a pairing/anti-removal pairing code, call 1-800-444-5529.

# Figure 50: Pairing

| neunication Galibley Coren<br>Poining is<br>If you see<br>Obak 'Ge<br>Note: The<br>If you how | moning Pairs Pairs Pairs<br>required for the DV100<br>e pairing error in the st<br>d'and call the Gasboy h<br>e response codes must | <ul> <li>Noverset</li> <li>Out of BV1000K to estailatus Ragis below, Rais provident Ragis below, Rais provident Raging and the second second</li></ul> | blish encrypted com<br>icess must be follow<br>• codes.<br>imated 10 minutes<br>• | nunication between the<br>od | ™<br>his side f                                                                                                    | or a pairing                                         |
|-----------------------------------------------------------------------------------------------|----------------------------------------------------------------------------------------------------|----------------------------------------------------------------------------------------------------|-----------------------------------------------------------------------------------|------------------------------|----------------------------------------------------------------------------------------------------|------------------------------------------------------|
| Parm                                                                                          | a Cade (0651)                                                                                                    |                                                                                                    | Patron and AntiBa                                                                 | Citte (Selfe)                | antirem                                                                                                    | oval error                                           |
| Use this s                                                                                    | ide for jus                                                                                                    | ee<br>ree<br>t a pairing                                                                                                    | Company:<br>Sond:<br>Bandor:<br>Evort.<br>Patring and Article                     | Get                          |                                                                                                    |                                                      |
| STATUS                                                                                        |                                                                                                    | Status Rags<br>Void Pending<br>Cond At Gate<br>Sensor Enter                                                                                                    | Host Status     Card Present     Prang Error                                      | Closing Result               | Transaction Result     Notify Result     Statistics Enabled                                                        | Getlement Result     Pre-Auth Desult     Log Erabled |
| 54 24.867 Inio Senal poto found                                                               | 81                                                                                                    |                                                                                                    |                                                                                   | -                            | Status Nessages<br>Into Status: -<br>Keyboard: -<br>Perment Stetus: -<br>Retal Protocol Data Eschang<br>BV1000c-++ | •                                                    |

If you need assistance, you can request help via email using the button shown in green (it starts an email message in MS Outlook for you).

|                                                                                                    | 0                        | GASBO                | Y                                    |             | Oreated draft email in Outlook to gyr g | so ser gasboytac @glbarco.co                                        | a 🛻 🗕             |
|----------------------------------------------------------------------------------------------------|--------------------------|----------------------|--------------------------------------|-------------|-----------------------------------------|---------------------------------------------------------------------|-------------------|
| New Installations:                                                                                              |                          | KSN<br>Troublesi     | nooting                              |             |                                         |                                                                     |                   |
| 1                                                                                                    | Enable Anti Rome         | oval G               | er Support Information Pro           | on 8V7000   |                                         |                                                                     |                   |
| 7 -                                                                                                    | Check Kamel              | 0                    | Ping Google from Ter                 | mnai        |                                         |                                                                     |                   |
| 2 4                                                                                                    | Check Applicate          | 00                   | Get Last Sale Inform                 | ation       |                                         |                                                                     |                   |
| 1                                                                                                    |                          |                      | Check Config Issu                    | 09          |                                         |                                                                     |                   |
| 3                                                                                                    | Check Centigural         | Get Het              | pit                                  |             |                                         |                                                                     |                   |
| ?                                                                                                    | Set Defaults             |                      | mail Support Into to Gast<br>Dutions | bay using   |                                         |                                                                     |                   |
| 🤊 тю 🗌                                                                                                    |                          | Set                  | Save Support Info to                 | Diak        |                                         |                                                                     |                   |
| ? DNS1:                                                                                                    | 7                        | Set                  | Copy Support livin to clip           | phowd       |                                         |                                                                     |                   |
| immere EV1000R                                                                                                  |                          | 1948                 |                                      |             |                                         |                                                                     |                   |
| O Mag Mode @ E                                                                                                  | MV/Chip Mode             | Load Application 285 | (Production)                         | Debast      |                                         |                                                                     |                   |
| Load File System-205                                                                                            | (Freduction)             | Loed Atmei Kernel 14 | (Production)                         | Termol      |                                         |                                                                     |                   |
| TATUS Convec                                                                                                    | int                      |                      | Status Regs                          | 1           |                                         |                                                                     |                   |
|                                                                                                    |                          |                      | Void Pending                         | Host Status | Closing Result                          | Transaction Result                                                  | Settlement Result |
| the second second second second second second second second second second second second second second second se |                          |                      | Saran Firm                           | Carl Prese  | nt Card Reader Esabled                  | Netty Result                                                        | Pre-Juth Result   |
| 60.067 No open comm                                                                                             | unication with the 81/10 | 001 Check Communica  | tion Tab.                            | - ung th    | • • • • • • • • • • • • • • • •         | Status Messages<br>Info Status -<br>Kaytoard: -<br>Payment Status - | ar org crossful   |
|                                                                                                    |                          |                      |                                      |             |                                         | Retai Pitrocol Data Exchange                                        |                   |

Figure 51: Email Support from the Tool

# **Appendix C: Product Codes**

| Description                                             | Code    |
|---------------------------------------------------------|---------|
| Not Used                                                | 0       |
| Notor Fuels                                             | 001-099 |
| Jnleaded Regular                                        | 001     |
| Jnleaded Plus                                           | 002     |
| Jnleaded Super                                          | 003     |
| Jnleaded 4                                              | 004     |
| Jnleaded 5                                              | 005     |
| Jnleaded Methanol (5.7% Blend)                          | 006     |
| Jnleaded Plus Methanol (5.7% Blend)                     | 007     |
| Super Unleaded Methanol (5.7% Blend)                    | 008     |
| Jnleaded Methanol (7.7% Blend)                          | 009     |
| Jnleaded Plus Methanol (7.7% Blend)                     | 010     |
| Jnleaded Ethanol (5.7% Blend)                           | 011     |
| Jnleaded Plus Ethanol (5.7% Blend)                      | 012     |
| Super Unleaded Ethanol (5.7% Blend)                     | 013     |
| Jnleaded Ethanol (7.7% Blend)                           | 014     |
| Jnleaded Plus Ethanol (7.7% Blend)                      | 015     |
| Methanol/Leaded                                         | 016     |
| Ethanol/Leaded                                          | 017     |
| _eaded                                                  | 018     |
| Regular Diesel #2                                       | 019     |
| Premium Diesel #2                                       | 020     |
| Diesel #1                                               | 021     |
| Compressed Natural Gas                                  | 022     |
| iquid Propane Gas                                       | 023     |
| iquid Natural Gas                                       | 024     |
| И-85                                                    | 025     |
| E-85                                                    | 026     |
| Jnleaded - Reformulated 1                               | 027     |
| Jnleaded - Reformulated 2                               | 028     |
| Jnleaded - Reformulated 3                               | 029     |
| Jnleaded - Reformulated 4                               | 030     |
| Jnleaded - Reformulated 5                               | 031     |
| Diesel Off-road (#1 and #2 Non-taxable)                 | 032     |
| Jltra Low Sulfur Diesel Off-road (Non-taxable)          | 033     |
| Biodiesel Blend Off-road (Non-taxable)                  | 034     |
| Jltra Low Sulfur Biodiesel Blend Off-road (Non-taxable) | 035     |
| Racing Fuel                                             | 036     |
| Super Unleaded Methanol (7.7% Blend)                    | 037     |
| Jnleaded Methanol (10% Blend)                           | 038     |
| Jnleaded Plus Methanol (10% Blend)                      | 039     |

| Description                                  | Code    |
|----------------------------------------------|---------|
| Super Unleaded Methanol (10% Blend)          | 040     |
| Super Unleaded Ethanol (7.7% Blend)          | 041     |
| Unleaded Ethanol (10% Blend)                 | 042     |
| Unleaded Plus Ethanol (10% Blend)            | 043     |
| Super Unleaded Ethanol (10% Blend)           | 044     |
| B2 Diesel Blend 2% Biodiesel                 | 045     |
| B5 Diesel Blend 5% Biodiesel                 | 046     |
| B10 Diesel Blend 10% Biodiesel               | 047     |
| B11 Diesel Blend 11% Biodiesel               | 048     |
| B15 Diesel Blend 15% Biodiesel               | 049     |
| B20 Diesel Blend 20% Biodiesel               | 050     |
| B100 Diesel Blend 100% Biodiesel             | 051     |
| Ultra Low Sulfur #1                          | 052     |
| Ultra Low Sulfur #2                          | 053     |
| Ultra Low Sulfur Premium Diesel #2           | 054     |
| Ultra Low Sulfur Biodiesel Blend 2%          | 055     |
| Ultra Low Sulfur Biodiesel Blend 5%          | 056     |
| Ultra Low Sulfur Biodiesel Blend 10%         | 057     |
| Ultra Low Sulfur Biodiesel Blend 11%         | 058     |
| Ultra Low Sulfur Biodiesel Blend 15%         | 059     |
| Ultra Low Sulfur Biodiesel Blend 20%         | 060     |
| Ultra Low Sulfur Biodiesel Blend 100%        | 061     |
| DEF                                          | 062     |
| Undefined Fuel–Reserved for PCATS Future Use | 063-070 |
| Undefined Fuel–Reserved for Proprietary Use  | 071-098 |
| Miscellaneous Fuel                           | 099     |
| Automotive Products/Services                 | 100-149 |
| General Automotive Merchandise               | 100     |
| Motor Oil                                    | 101     |
| Car Wash                                     | 102     |
| Oil Change                                   | 103     |
| Oil Filter                                   | 104     |
| Work Order                                   | 105     |
| Anti-freeze                                  | 106     |
| Washer Fluid                                 | 107     |
| Brake Fluid                                  | 108     |
| Tires                                        | 109     |
| Federal Excise Tax (Tires)                   | 110     |
| Tire Rotation                                | 111     |
| Batteries                                    | 112     |
| Lube                                         | 113     |
| Inspection                                   | 114     |
| Labor                                        | 115     |
| Towing                                       | 116     |

| Description                                           | Code    |
|-------------------------------------------------------|---------|
| Road Service                                          | 117     |
| Auto Accessories                                      | 118     |
| Auto Parts                                            | 119     |
| Preventative Maintenance                              | 120     |
| Air Conditioning Service                              | 121     |
| Engine Service                                        | 122     |
| Transmission Service                                  | 123     |
| Brake Service                                         | 124     |
| Exhaust Service                                       | 125     |
| Body Work                                             | 126     |
| Automotive Glass                                      | 127     |
| Synthetic Oil                                         | 128     |
| Lamps                                                 | 129     |
| Wipers                                                | 130     |
| Hoses                                                 | 131     |
| Tire-related (Wheel Balance, Valve Stem)              | 132     |
| Repairs                                               | 133     |
| Service Package                                       | 134     |
| Automotive Parking                                    | 135     |
| Truck Tank Cleaning                                   | 136     |
| Other Lubricants                                      | 137     |
| Automotive Fuel Additives/Treatment (Injected)        | 138     |
| Vehicle Rental                                        | 139     |
| Air Filter                                            | 140     |
| Vehicle Prep                                          | 141     |
| Fuel System                                           | 142     |
| Undefined Parts/Service–Reserved for Proprietary Use  | 143-148 |
| Miscellaneous Parts/Service                           | 149     |
| Aviation Fuels                                        | 150-174 |
| Jet Fuel                                              | 150     |
| Aviation Fuel Regular                                 | 151     |
| Aviation Fuel Premium                                 | 152     |
| Aviation Fuel JP8                                     | 153     |
| Aviation Fuel 4                                       | 154     |
| Aviation Fuel 5                                       | 155     |
| Undefined Aviation Fuel-Reserved for PCATS Future Use | 156-167 |
| Undefined Aviation Fuel–Reserved for Proprietary Use  | 168-173 |
| Miscellaneous Aviation Fuel                           | 174     |
| Aviation Products/Services                            | 175-224 |
| Storage                                               | 175     |
| Aircraft Ground Handling                              | 176     |
| Aircraft Ground Power Unit                            | 177     |
| Aircraft Labor                                        | 178     |

| Description                                             | Code    |
|---------------------------------------------------------|---------|
| Aircraft Work Order                                     | 179     |
| Aircraft Maintenance                                    | 180     |
| Aircraft Service                                        | 181     |
| Transportation                                          | 182     |
| De-icing                                                | 183     |
| Ramp Fees                                               | 184     |
| Catering                                                | 185     |
| Hangar Fee                                              | 186     |
| Landing Fee                                             | 187     |
| Call Out Fee                                            | 188     |
| Aircraft Rental                                         | 189     |
| Instruction Fee                                         | 190     |
| Flight Plans/Weather Brief                              | 191     |
| Charter Fee                                             | 192     |
| Communication Fee                                       | 193     |
| Aircraft Cleaning                                       | 194     |
| Cargo Handling                                          | 195     |
| Aircraft Accessories                                    | 196     |
| Pilot Supplies                                          | 197     |
| Aircraft Parking Fees                                   | 198     |
| Aircraft Tiedown Fees                                   | 199     |
| Aircraft Sanitation Fees                                | 200     |
| Aircraft Fuel Additive                                  | 201     |
| Undefined Aviation–Reserved for PCATS Future Use        | 202-215 |
| Undefined Aviation–Reserved for Proprietary Use         | 216-223 |
| Miscellaneous Aviation                                  | 224     |
| Marine Fuels                                            | 225-249 |
| Marine Fuel 1                                           | 225     |
| Marine Fuel 2                                           | 226     |
| Marine Fuel 3                                           | 227     |
| Marine Fuel 4                                           | 228     |
| Marine Fuel 5                                           | 229     |
| Marine - Other                                          | 230     |
| Undefined Marine Fuel-Reserved for PCATS Future Use     | 231-242 |
| Undefined Marine Fuel-Reserved for Proprietary Use      | 243-248 |
| Miscellaneous Marine Fuel                               | 249     |
| Marine Products/Services                                | 250-299 |
| Marine Service                                          | 250     |
| Marine Labor                                            | 251     |
| Marine Work Order                                       | 252     |
| Launch Fee                                              | 253     |
| Slip Rental                                             | 254     |
| Undefined Marine Services-Reserved for PCATS Future Use | 255-280 |

| Description                                                   | Code    |
|---------------------------------------------------------------|---------|
| Undefined Marine Services-Reserved for Proprietary Use        | 281-298 |
| Miscellaneous Marine Service                                  | 299     |
| Other Fuels                                                   | 300-399 |
| Kerosene - Low Sulfur                                         | 300     |
| White Gas                                                     | 301     |
| Heating Oil                                                   | 302     |
| Bottled Propane                                               | 303     |
| Other Fuel (Non-taxable)                                      | 304     |
| Kerosene - Ultra Low Sulfur                                   | 305     |
| Kerosene - Low Sulfur (Non-taxable)                           | 306     |
| Kerosene - Ultra Low Sulfur (Non-taxable)                     | 307     |
| Undefined Other Fuel-Reserved for PCATS Future Use            | 308-380 |
| Undefined Other Fuel-Reserved for Proprietary Use             | 381-398 |
| Miscellaneous Other Fuel                                      | 399     |
| Merchandise                                                   | 400-599 |
| General Merchandise                                           | 400     |
| General Ice                                                   | 401     |
| General Undefined-Reserved for PCATS Future Use               | 402-409 |
| General Tobacco                                               | 410     |
| <br>Cigarettes                                                | 411     |
| Tobacco - Other                                               | 412     |
| Undefined Tobacco-Reserved for PCATS Future Use               | 413-417 |
| Undefined Tobacco-Reserved for Proprietary Use                | 418-419 |
| General Packaged Beverage                                     | 420     |
| Packaged Beverages (non-alcoholic)                            | 421     |
| Juice                                                         | 422     |
| Other Packaged Beverages                                      | 423     |
| Undefined Packaged Beverages-Reserved for PCATS Future Use    | 424-427 |
| Undefined Packaged Beverages-Reserved for Proprietary Use     | 428-429 |
| General Dispensed Beverage                                    | 430     |
| Hot Dispensed Beverages                                       | 431     |
| Cold Dispensed Beverages                                      | 432     |
| Frozen Dispensed Beverages                                    | 433     |
| Other Dispensed Beverages                                     | 434     |
| Undefined Dispensed Beverages-Reserved for PCATS Future Use   | 435-437 |
| Undefined Dispensed Beverages-Reserved for Proprietary Future | 438-439 |
| General Snacks                                                | 440     |
| Salty Snacks                                                  | 441     |
| Alternative Snacks                                            | 442     |
| Sweet Snacks - Packaged                                       | 443     |
| Undefined Snacks-Reserved for PCATS Future Use                | 444-447 |
| Undefined Snacks-Reserved for Proprietary Use                 | 448-449 |
| General Candy                                                 | 450     |
| Undefined Candy-Reserved for PCATS Future Use                 | 451-457 |

| Description                                         | Code    |
|-----------------------------------------------------|---------|
| Undefined Candy-Reserved for Proprietary Use        | 458-459 |
| General Dairy                                       | 460     |
| Fluid Milk Products                                 | 461     |
| Packaged Ice Cream/Novelties                        | 462     |
| Other Dairy                                         | 463     |
| Undefined Dairy-Reserved for PCATS Future Use       | 464-467 |
| Undefined Dairy-Reserved for Proprietary Use        | 468-469 |
| General Grocery                                     | 470     |
| Groceries - Edible                                  | 471     |
| Groceries - Non-Edible                              | 472     |
| Groceries - Perishable                              | 473     |
| Bread - Packaged                                    | 474     |
| Frozen Foods                                        | 475     |
| Undefined Grocery-Reserved for PCATS Future Use     | 476-477 |
| Undefined Grocery-Reserved for Proprietary Use      | 478-479 |
| General Alcohol                                     | 480     |
| Beer - Alcoholic                                    | 481     |
| Beer - Non-Alcoholic                                | 482     |
| Wine                                                | 483     |
| Liquor                                              | 484     |
| Undefined Alcohol-Reserved for PCATS Future Use     | 485-487 |
| Undefined Alcohol-Reserved for Proprietary Use      | 488-489 |
| General Deli                                        | 490     |
| Packaged Sandwiches/Deli Products                   | 491     |
| Prepared Foods                                      | 492     |
| Deli Items                                          | 493     |
| Undefined Deli-Reserved for PCATS Future Use        | 494-497 |
| Undefined Deli-Reserved for Proprietary Use         | 498-499 |
| General Foodservice                                 | 500     |
| Undefined Foodservice-Reserved for PCATS Future Use | 501-507 |
| Undefined Foodservice-Reserved for Proprietary Use  | 508-509 |
| General Lottery                                     | 510     |
| Lottery - Instant                                   | 511     |
| Lottery - Online                                    | 512     |
| Lottery - Other                                     | 513     |
| Undefined Lottery-Reserved for PCATS Future Use     | 514-517 |
| Undefined Lottery-Reserved for Proprietary Use      | 518-519 |
| General Money Order                                 | 520     |
| Money Order - Vendor Payment                        | 521     |
| Money Order - Payroll Check                         | 522     |
| Money Order - Gift Certificate                      | 523     |
| Money Order - Refund Check                          | 524     |
| Money Order - Official Check                        | 525     |

| Description                                                    | Code    |
|----------------------------------------------------------------|---------|
| Money Order - Rebate Check                                     | 526     |
| Money Order - Dividend Check                                   | 527     |
| Money Order - Utility Check                                    | 528     |
| Undefined Money Order-Reserved for PCATS Future Use            | 529     |
| General Store Service                                          | 530     |
| Home Delivery                                                  | 531     |
| Prepaid Cards - Purchase                                       | 532     |
| Prepaid Cards - Activation/Recharge                            | 533     |
| Membership/Loyalty                                             | 534     |
| Undefined Store Services-Reserved for PCATS Future Use         | 535-537 |
| Undefined Store Services-Reserved for Proprietary Use          | 538-539 |
| General Health and Beauty Care                                 | 540     |
| Undefined Health and Beauty Care-Reserved for PCATS Future Use | 541-547 |
| Undefined Health and Beauty Care-Proprietary Use               | 548-549 |
| General Publications                                           | 550     |
| Undefined General Publications-Reserved for PCATS Future Use   | 551-557 |
| Undefined General Publications-Reserved for Proprietary Use    | 558-559 |
| Undefined Merchandise-Reserved PCATS Future Use                | 560-590 |
| Undefined Merchandise-Reserved Proprietary Use                 | 591-599 |
| Reserved for PCATS Future Use                                  | 600-799 |
| Reserved for Proprietary Use                                   | 800-899 |
| Negative Transactions                                          | 900-949 |
| Discount 1                                                     | 900     |
| Discount 2                                                     | 901     |
| Discount 3                                                     | 902     |
| Discount 4                                                     | 903     |
| Discount 5                                                     | 904     |
| Coupon 1                                                       | 905     |
| Coupon 2                                                       | 906     |
| Coupon 3                                                       | 907     |
| Coupon 4                                                       | 908     |
| Coupon 5                                                       | 909     |
| Lottery Pay Out - Instant                                      | 910     |
| Lottery Pay Out - Online                                       | 911     |
| Lottery Pay Out - Other                                        | 912     |
| Split Tender                                                   | 913     |
| Tax Discount/Forgiven                                          | 914     |
| Undefined Negative-Reserved for PCATS Future Use               | 915-940 |
| Undefined Negative-Reserved for Proprietary Use                | 941-948 |
| Miscellaneous Negative Administrative                          | 949     |
| Administrative                                                 | 950-999 |
| Tax 1                                                          | 950     |
| Tax 2                                                          | 951     |

| Description                                            | Code    |
|--------------------------------------------------------|---------|
| Tax 3                                                  | 952     |
| Tax 4                                                  | 953     |
| Tax 5                                                  | 954     |
| Cash Back                                              | 955     |
| Cash Back Fee                                          | 956     |
| Fee 1                                                  | 957     |
| Fee 2                                                  | 958     |
| Fee 3                                                  | 959     |
| Fee 4                                                  | 960     |
| Fee 5                                                  | 961     |
| Miscellaneous Aviation Tax                             | 962     |
| GST/HST (Canadian)/VAT 1                               | 963     |
| PST/QST (Canadian) VAT 2                               | 964     |
| SWT Rate (Canadian)                                    | 965     |
| Tax 6                                                  | 966     |
| Tax 7                                                  | 967     |
| Tax 8                                                  | 968     |
| Undefined Administrative-Reserved for PCATS Future Use | 969-990 |
| Undefined Administrative-Reserved for Proprietary Use  | 991-998 |
| Miscellaneous Administrative                           | 999     |

# **Appendix D: EMV Troubleshooting**

Consult the following troubleshooting tables first. If you cannot resolve the issue, contact the Gasboy Help desk at 1-800-444-5529.

If directed to do so by the help desk, you can email Support directly from the GlobalCom Support Application.

1 From the Gasboy US tab, click Email Support Info to Gasboy using Outlook and then click **OK**.

| mmunicatio | on Gasboy US       | Apriva Only CA Commissionin | g Pairing NBS Pre-Authorize     | CFN Pre-Authorize      | Slot Mingmt                        | Advanced                                                     |                           |                   |     |
|------------|--------------------|-----------------------------|---------------------------------|------------------------|------------------------------------|--------------------------------------------------------------|---------------------------|-------------------|-----|
|            |                    | C) GAS                      | BOY                             | Refresh Tab            | 0.0000                             | SUP                                                          | PORT INFORMATION          |                   | Cle |
| New Inst   | allations:         | Enable Anti-Removal         | M17986B002                      |                        | ->R7.02H<br>-> Slave               | 061FBBA<br>I:R6.02A060VTJA                                   |                           |                   |     |
| 5          | 15                 | Check Kemel                 | Get Support Informat            | tion From BV1000       | Application<br>Firmware            | Version: R15.21.15.GB00.4400<br>I Version: R15.21.0Z.G045.66 | CGBR41002<br>11.GBK41000  |                   |     |
|            |                    |                             | Ping Google fro                 | om Terminal            | File Syster                        | nfs_NBS_chip_289                                             |                           |                   |     |
| × .        | 440                | Uneck Application           | Get Last Sale                   | Information            | ->{01}Ter                          | nd Banking Configuration:<br>minalID:GI                      | _                         |                   |     |
| 1          | EMV                | Check Filesystem            | Check for Deplo                 | yment Issues           | ->{03}Bar                          | kHostIPPort:443                                              | C A ab                    |                   |     |
| 1          | 1                  | Set Defaults                | Get Help!!                      |                        | ->(05)Ter                          | minal/PAddress 192.168.1.10                                  | 15<br>5 0                 |                   |     |
|            | TID: G11078        | S.4                         | Email Support Info to<br>Outloo | o Gasboy using<br>ok   | ->{07}Ter                          | minallPGateway:192.168.1.1                                   | 04                        |                   |     |
| 1          | DNS1: 10.5.63      | 1 Set                       | Save Support I                  | nfo to Disk            | >{09}Ext<br>>{0A}GP<br>>{0B}GP     | actTimeout:30<br>RSAPN:<br>RSLogin:                          |                           |                   |     |
| 🗸 Tr       | ne Zone: EST       | ∽ Set                       | Copy Support Info               | o to clipboard         | ->{0C}GP<br>->{0D}Tra<br>->{0E}Ter | RSPassword:<br>nsactionKey:1<br>minalPeripheralConfig:1      |                           |                   |     |
| Terminal   | Time: 8/14/2023 1  | 20 PM PCs Time: 8/14/2      | 023 2:21 PM                     |                        | ->{0F}Flor<br>->{10}Flor           | orLimitOne:<br>orLimitAll:                                   |                           |                   |     |
| 1          | August 14, 2       | 023 🗊 + 02:21 PM            | Set Termin                      | nal Reboot<br>Terminal | ->{11}Bar<br>->{12}DN              | HostName nbs-east echos                                      | st net                    | ×                 |     |
|            | Recalculate tin    | e based on NBS timezone and | I local PC time                 |                        | ->{13)DN<br>->{15}Hot              |                                                              |                           |                   |     |
| NBS        | BV1000H            |                             |                                 |                        | ->(16)Hot<br>->{17}Sys             | The support e                                                | mail was created as an Ou | tlook draft item. |     |
| () Ma      | g Mode 💿 EMV       | /Chip Mode Load Applicat    | on 440 (Production)             |                        | ->(19)Dis                          | Please review                                                | and click send.           |                   |     |
| Load       | File System-289 (P | roduction)                  |                                 |                        | ->(1B)Qu<br>->(1C)MD               |                                                              |                           | ОК                |     |
| ОК         | Connected          |                             | Status Flags                    |                        |                                    | L                                                            | -                         |                   |     |
|            | Connected to C     | pay:192.168.1.211:3737      | Void Pending                    | Host St                | atus                               | Closing Result                                               | Transaction Result        | Settlement Result |     |
| -          |                    |                             | Card At Gate                    | Card Pr                | esent                              | Card Reader Enabled                                          | Notify Result             | Pre-Auth Result   |     |

## Figure 52: EMV GlobalCom Email Support Tool A

2 Add comments to the email and click Send.

| All Unread                  | By Date ∽ ↑ |                                                                                                    |
|-----------------------------|-------------|----------------------------------------------------------------------------------------------------|
| gvr.cs:o.ser.gasboyta       | 0 D         | De To gvr.gso.ser.gasboytac@gilbarco.com Automatic Email Address Draft                                                                       |
| This email was generated by |             | Send Cc                                                                                                    |
|                             |             | Subject Gaskay - Glokalkam - Support for Resder:R7.02H061FBBA                                                                                |
|                             |             | Data:R7.02H061F8BA                                                                                                    |
|                             |             | 11 KB                                                                                                    |
|                             |             |                                                                                                    |
|                             |             | This email was generated by Gasboy-Globalcom-Support tool. Time:August 14, 2023 14:54:25 -04:00                                              |
|                             |             | This email was generated by Gasboy-Globalcom-Support tool. Time:August 14, 2023 14:54:25 -04:00                                              |
|                             |             | This email was generated by Gasboy-Globalcom-Support tool. Time:August 14, 2023 14:54:25 -04:00                                              |
|                             |             | This email was generated by Gasboy-Globalcom-Support tool. Time:August 14, 2023 14:54:25 -04:00                                              |
|                             |             | This email was generated by Gasboy-Globalcom-Support tool. Time:August 14, 2023 14:54:25-04:00 Send Email as requested by Technical Support  |
|                             |             | This email was generated by Gasboy-Globalcom-Support tool. Time:August 14, 2023 14:54:25 -04:00 Send Email as requested by Technical Support |

# Figure 53: EMV GlobalCom Email Support Tool B

# OrPAY 1000 Terminal displays red message "BV1000 Communication Error".

| Possible Cause                                                                     | Checks                                                                                          | Corrective Actions                                                                                                    | References |
|------------------------------------------------------------------------------------|-------------------------------------------------------------------------------------------------|----------------------------------------------------------------------------------------------------|------------|
| EMV Card Reader<br>and/or PIN Pad do<br>not have power.                            | Is the EMV Card Reader<br>cable harness plugged<br>into EMV Reader and<br>Backplane board port? | Confirm cable harness is<br>securely plugged into EMV<br>Reader ports SPM, AUX,<br>and PSU and backplane port<br>J8.                                                                                          |            |
|                                                                                    | Is backplane board<br>supplying 24DCV to EMV<br>Card Reader?                                    | Check if 24VDC is measured<br>between V+ and CGND on<br>the J8 connector on the<br>backplane board. If not,<br>replace the backplane<br>board. If 24VDC is<br>measured on J8, replace the<br>EMV card reader. |            |
|                                                                                    | Is the cable harness<br>plugged in between EMV<br>Reader and PIN Pad?                           | Ensure that the ribbon cable<br>is secure in the EMV Card<br>reader SPK port and in the<br>PIN Pad SPR port.                                                                                                  |            |
| EMV Card Reader<br>has Red LED lit,<br>and PIN Pad is<br>showing a floating<br>"G" | Is CAT/5 cable<br>connected to EMV Card<br>Reader and 5-Port<br>Switch?                         | Confirm CAT/5 cable is<br>securely connected to ETH<br>port on EMV Card Reader<br>and 5-Port switch.                                                                                                    |            |

| Possible Cause                                                                                                | Checks                                                                                | Corrective Actions                                                                                                    | References |
|----------------------------------------------------------------------------------------------------|---------------------------------------------------------------------------------------|----------------------------------------------------------------------------------------------------|------------|
| EMV Card Reader<br>has Red LED lit or<br>cannot<br>communicate<br>using the<br>GlobalCom<br>application tool. | Is SiteOmat and BV1000<br>EMV Card Reader<br>configured correctly?                    | Check both SiteOmat and<br>BV1000 EMV Card Readers<br>are programmed as<br>described in the manual.                                  |            |
|                                                                                                    | Are the connections<br>leading to the OrPAY<br>Terminal from the<br>backplane secure? | Check that cable connection<br>is secure on the backplane<br>J4 connector (1,2,3) and<br>they ohm out properly to<br>OrPAY Terminal. |            |

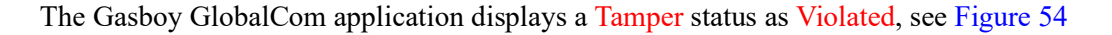

## Figure 54: GlobalCom Application - Master Info

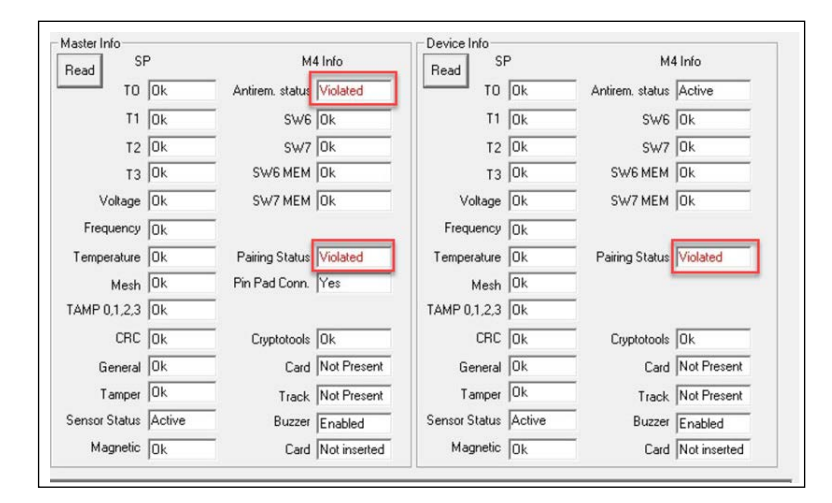

# OR

The Gasboy GlobalCom application displays a Status Flag of one of the following:

- Sensor Error
- · Pairing Error, or
- Anti Removal Error

#### Figure 55: Gasboy GlobalCom Application - Status Flag

| ок   | Connected Connected to Orpay:127.0.0.1:3737 | Void Pending<br>Card At Gate | Host Status Card Present | Closing Result     | Transaction Result Notify Result | <ul> <li>Settlement Result</li> <li>Pre-Auth Result</li> </ul> |
|------|---------------------------------------------|------------------------------|--------------------------|--------------------|----------------------------------|----------------------------------------------------------------|
| Char |                                             | Sensor Error                 | Pairing Error            | Anti Removal Error | Statistics Enabled               | Log Enabled                                                    |

| Possible Cause                                              | Checks                                                                              | Corrective Actions                                                                                                    | References |
|-------------------------------------------------------------|-------------------------------------------------------------------------------------|----------------------------------------------------------------------------------------------------|------------|
| The PIN Pad has<br>been removed or<br>replaced.             | Is the PIN Pad damaged<br>or been replaced?                                         | Ensure that the plate is<br>properly inserted on the<br>back of the PIN Pad and the<br>rubber gasket are aligned<br>with pins before powering up<br>the Islander. |            |
| PIN Pad/BV1000<br>reader has been<br>removed or<br>replaced | Has the PIN Pad or<br>BV1000 reader been<br>removed, replaced, or<br>looks damaged? | Follow the steps in<br>"Appendix B: Pairing the<br>Reader and PIN Pad" on<br>page 30 to Pair or<br>Commission PIN Pad/<br>BV1000 reader.                          |            |

# BV1000 Card Reader will not authorize credit cards.

| Possible Cause                                 | Checks                                                                            | Corrective Actions                                                                                   | References                                                                                                    |
|------------------------------------------------|-----------------------------------------------------------------------------------|----------------------------------------------------------------------------------------------------|----------------------------------------------------------------------------------------------------|
| Incorrect<br>programming in<br>BV 1000 reader  | Does Gasboy Tab in<br>Gasboy GlobalCom<br>Support Application<br>show any Red X's | Select all corresponding<br>boxes to the right to ensure<br>that the green check mark is<br>present. | Category distances begand reglations for the Model, Objecture 19700 - 14.81<br>The model of the model of the model of the Model of the Mo                                                                                                    |
| Incorrect Key is<br>loaded in BV1000<br>Reader | Was correct EMV Kit/<br>BV1000 Card reader<br>ordered?                            | Check correct key is<br>displayed in the Gasboy<br>GlobalCom application on<br>the Gasboy tab.       | C Daty Orkers Sign Ageloans from Male Data (1920 - 1923)<br>Consider Dirich Coll Agelog 20 Conservery Range (18 Database (2017 Adams 2016)<br>Conservery Range (1920 - 1920)<br>Conservery Range (1920 - 1920)<br>Conservery Range (19 |

# BV1000 Card Reader will not authorize Credit Cards due to no connectivity to NBS.

| Possible Cause                                                  | Checks                                                     | Corrective Actions                                                                           | References |
|-----------------------------------------------------------------|------------------------------------------------------------|----------------------------------------------------------------------------------------------|------------|
| Incorrect Network<br>programming on<br>the nOrCU<br>controller. | Is the Administrator<br>Networking menu setup<br>correctly | Access the nOrCU controller<br>8090 screen and recheck<br>LAN2, Gateway, and DNS<br>settings |            |

| Possible Cause                                                      | Checks                                                              | Corrective Actions                                                                                                    | References                                                                                                    |
|---------------------------------------------------------------------|---------------------------------------------------------------------|----------------------------------------------------------------------------------------------------|----------------------------------------------------------------------------------------------------|
| Connectivity to<br>customer Internet<br>and PaySafe are<br>offline. | Is the Internet accessible<br>from the BV1000 reader?               | <ul> <li>Go to Gasboy-<br/>GlobalCom Application<br/>on Gasboy Tab and in<br/>the Troubleshooting<br/>section select - Ping<br/>Google from Terminal to<br/>check if any Pings are<br/>received. If not, move to<br/>the next step.</li> <li>Alternative is to sign into<br/>the nOrCU controller<br/>using Putty and pinging<br/>the IP or DNS<br/>addresses.</li> </ul> | Troubleshooting<br>Get Support Information From BV1000<br>Ping Google from Terminal<br>Get Last Sale Information<br>Check for Deployment Issues<br>Get Help!!<br>Email Support Info to Gasboy using<br>Outlook<br>Save Support Info to Diak<br>Copy Support Info to Diak |
| Incorrect setup in<br>PDI - PaySafe<br>modem                        | Is the PDI-Pay safe<br>modem configured for<br>the Gasboy protocol? | Contact PDI to verify<br>PaySafe modem is<br>assessable from the<br>customer's Internet and<br>programmed correctly.                                                                                                    | Support Contact Information<br>• PDI PaySafe 24/7/365 Help Desk<br>Phone: 800-393-3246<br>Email: mnfsupport@pditechnologies.com                                                                                                    |

# Fleet Credit Cards (WEX and Voyager) are declined by the network.

| Possible Cause                             | Checks                            | Corrective Actions                                                                                       | References |
|--------------------------------------------|-----------------------------------|----------------------------------------------------------------------------------------------------|------------|
| SiteOmat is not<br>configured<br>correctly | Is FPOS Product<br>mapping setup? | Setup FPOS menu in<br>SiteOmat with the correct<br>External Code for each<br>Internal Product name-code. |            |

# The card will not insert into the reader.

| Possible Cause     | Checks                                                 | Corrective Actions                                                                       | References |
|--------------------|--------------------------------------------------------|------------------------------------------------------------------------------------------|------------|
| Bad Card           | Run several cards to verify the problem is consistent. | Replace the card and test again.                                                         | -          |
| Dirty Card Reader  | Inspect card reader is free of debris.                 | Power down the system and<br>use a tool or cleaner card to<br>remove debris. Test again. | -          |
| Faulty card reader | Above steps have been applied.                         | Replace the Card reader                                                                  | -          |

# OrPAY 1000 Terminal reboots itself when the card reader is used.

| Possible Cause           | Checks                                                                                           | Corrective Actions                                                                                                    | References |
|--------------------------|--------------------------------------------------------------------------------------------------|----------------------------------------------------------------------------------------------------|------------|
| Faulty ground connection | <ul> <li>Check ground wire is<br/>attached to the<br/>ground lug in the<br/>pedestal.</li> </ul> | <ul> <li>Attach the ground wire<br/>to the ground lug.</li> </ul>                                                        | -          |
|                          | <ul> <li>Check good<br/>connection is made<br/>to the ground lug.</li> </ul>                     | <ul> <li>Remove a bit of paint<br/>from the underground<br/>lug to provide better<br/>contact to ground ring.</li> </ul> |            |

# **Appendix E: Installing BSP and SiteOmat Software**

To install the BSP, proceed as given below:

- 1 Log in to the Administrative Console at <a href="https://192.168.1.104:8090">https://192.168.1.104:8090</a>. The Username is "admin" (all lowercase) and the password is "admin123" (all lowercase).
- 2 To load Service Pack 16, click Service Pack on the left side.
- 3 Click Choose File, select the Service Pack File, and click Open. Then, click Upload.
- 4 Click Choose File, navigate to the Service Pack File, and click Open.
- 5 Then, click Upload.
- 6 After the filename is submitted, click Install. The installation may take a few minutes.
- 7 After the Service Pack Load is complete, click **Reboot Unit**. Repeat for the current service pack 21 or higher.

To install the SiteOMat Software, proceed as follows:

1 Click Choose File and navigate to StationAutomation-homebase-dfi-encrypted-XXXXXXXX. Click Open.

# Figure 56: Upload the SiteOmat Software

| Home Select                                                       | Unstallation file and press upload Choose File No file chosen                                                                                                    | Install                                                                                          | SiteOmat                                                                                                    |
|-------------------------------------------------------------------|----------------------------------------------------------------------------------------------------|--------------------------------------------------------------------------------------------------|----------------------------------------------------------------------------------------------------|
| Networking<br>Time<br>Password                                    | Open ← → ↑ → This PC → Desktop → QuikQ →                                                                                                    | ~ ð                                                                                              | ,P Search QuikQ                                                                                                    |
| atall<br>SiteOmat<br>OrData<br>PumpServer<br>PAIS<br>Service Pack | Desktop * ^ Name     Downloads     Documents *     Prictures *     Bluegrass     QuikQ     WPTunnel     OneDrive     This PC     Network     Vetwork     StationAutomation-homebase-dfi-enc     StationAutomation-homebase-dfi-enc | rypted-siteomat-2020-<br>rypted-siteomat-2021-<br>rypted-siteomat-2021-<br>rypted-siteomat-2021- | 12-16-v7.2.3.1.92621-DB33-05<br>01-10-v72.4.2.96752-05956.sh<br>03-15-v7.2.6.1.12-v4-DB982.sh<br>04-12-v7.2.6.2.111663-DB992.sh |

2 Install and Upgrade buttons are displayed. After selecting an action, wait 5 minutes.

a If you are installing a new Islander, CFN or SitePrime, click Install.

**b** If the site already had a PRIME Controller, click **Upgrade**.

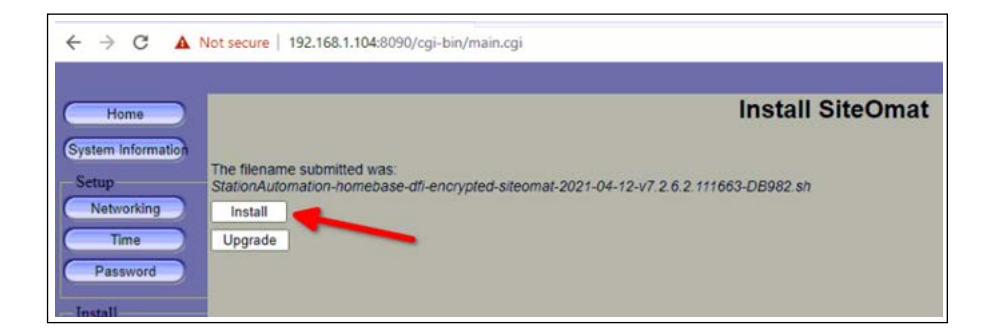

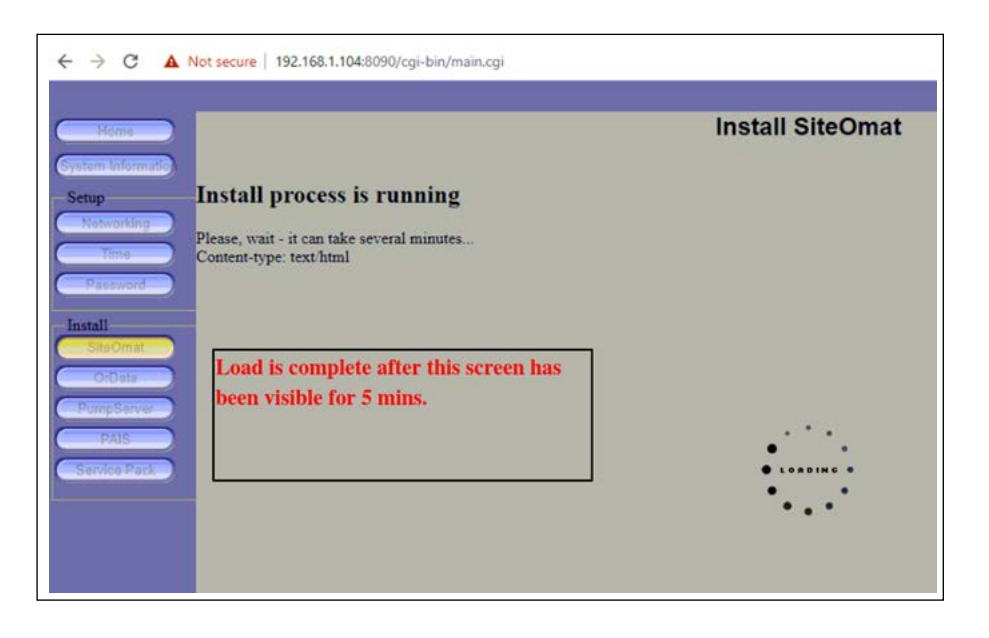

**3** You should receive a confirmation message that this software has successfully installed at the bottom of the screen. Reboot the pedestal and check to be sure the software version matches the version installed in the Home screen of <a href="https://192.168.1.104:8090">https://192.168.1.104:8090</a>.

This page is intentionally left blank.

GOLD<sup>SM</sup> is a service mark of Gilbarco Inc. Islander™ is a trademark of Gilbarco Inc.

All product names, logos, and brands are the property of their respective owners and are for identification purposes only. Use of these names, logos, and brands does not imply endorsement.

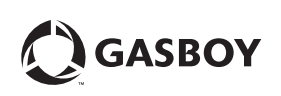

© 2023 GASBOY 7300 West Friendly Avenue · Post Office Box 22087 Greensboro, North Carolina 27410 Phone (800) 444-5529 · http://www.gasboy.com · Printed in the U.S.A. MDE-5596A Gasboy® EMV® Installation Instructions · August 2023